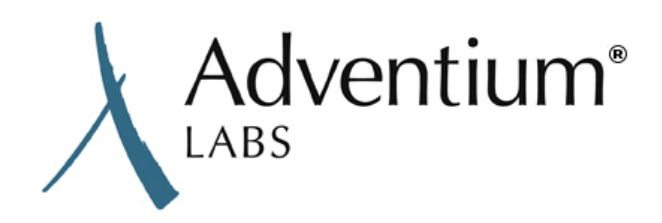

# **Integrated AADL Analysis**

Tutorials (Ver. 0.1.0 Rev. 10-Sep-2018)

**Distribution Statement A:** Approved for public release; distribution unlimited. AMRDEC ADD – Eustis Contract Number W911W6-17-D-0003 Delivery Order 3

This material is based upon work supported by the U.S. Army Research Development and Engineering Command (RDECOM), Aviation Missile Research Development and Engineering Center (AMRDEC), Aviation Development Directorate (ADD) under contract no. W911W6-17-D-0003. Any opinions, findings, and conclusions or recommendations expressed in this material are those of the author(s) and do not necessarily reflect the views of the U.S. Army RDECOM or AM-RDEC.

### **Table of Contents**

| Overview                                                       | 4    |
|----------------------------------------------------------------|------|
| Additional FACE and AADL Resources                             | . 4  |
| Setup                                                          | 4    |
| Lesson 1. The BALSA Model                                      | 5    |
| Prerequisites                                                  | 5    |
| Summary                                                        | . 5  |
| Navigating in OSATE                                            | 5    |
| What is BALSA?                                                 | 6    |
| Installing the FACE Data Model to AADL Translator              | . 6  |
| Using the FACE Data Model to AADL Translator                   | 6    |
| Exploring the BALSA AADL model                                 | 7    |
| Using OSATE tools to Create and View Diagrams                  | . 8  |
| Lesson 2. Modifying the BALSA AADL Model                       | 9    |
| Prerequisites                                                  | 9    |
| Summary                                                        | . 9  |
| Introduction to Data Flows in AADL                             | . 9  |
| Adding Threads to the AADL BALSA Model                         | 10   |
| Adding End to End Flows to the AADL BALSA Model                | 15   |
| Adding Properties to an AADL Model                             | 16   |
| Performing Latency Analysis on the AADL BALSA Model            | 17   |
| Optional: Packaging the Transporters into a single TSS Example | 19   |
| Lesson 3. Executing a BALSA-Derived Demonstration System       | 23   |
| Prerequisites                                                  | 23   |
| Summary                                                        | . 23 |
| Introduction to Basswood                                       | 23   |
| Configuring Basswood Real-Time Attributes                      | 24   |
| Configuring the Real-Time Execution Environment                | 25   |
| Generating Source Code and Running the Real-Time Application   | 25   |
| Lesson 4. Utilization Analysis                                 | 28   |
| Prerequisites                                                  | 28   |
| Summary                                                        | . 29 |
| Adding Utilization Properties to the Basswood Model            | 29   |
| Performing Utilization Analysis on the Basswood Model          | 31   |
| Utilization Success of Basswood on RTEMS                       | 32   |
| Utilization Failure of Basswood on RTEMS                       | 33   |
| Demonstrate a Utilization Failure in AADL                      | 33   |
| Lesson 5. Report Generation                                    | 34   |
| Prerequisites                                                  | 34   |
| Summary                                                        | . 34 |
| Creating an Example Report Template                            | 34   |
| Generating a Formatted FASTAR Utilization Report               | 35   |
| Optional: Automating Analysis and Report Generation using Ant  | 35   |
| Lesson 6. Schedulability Analysis                              | 37   |
| Prerequisites                                                  | 37   |
| Summary                                                        | . 37 |
| Adding Timing Properties to the AADL Basswood Model            | 37   |
| Performing Schedulability Analysis on Basswood                 | 39   |
| Interpreting the Schedulability Analysis Report                | 40   |
| Demonstrating a Schedulability Analysis Failure                | 41   |
| Executing the Priority Inversion in RTEMS                      | 43   |

## Overview

This guide provides a set of tutorials touching on a variety of the Architecture Analysis and Design Language (AADL) analyses. This guide is part of a training package that includes features of AADL and the Future Airborne Capability Environment (FACE) Technical Standard. The examples in this training package are based on the Basic Avionics Lightweight Source Archetype (BALSA) example provided by the FACE<sup>TM</sup> Consortium and reference an AADL model of BALSA included in the training package. This guide uses the Open Source AADL Tool Environment (OSATE) as its development environment for AADL modeling.

For updates to this document and related information, see Tools, Training, and Reference Materials for the FACE Technical Standard [https://www.adventiumlabs.com/camet/face]

# **Additional FACE and AADL Resources**

- Additional FACE resources can be found at: FACE Documents [http://www.opengroup.org/face/information]
- Additional information about BALSA can be found at: BALSA Overview [https://publications.opengroup.org/d207]
- Additional information about OSATE can be found at: About OSATE [http://osate.org/about-osate.html]
- Additional information about Real-Time Executive for Multiprocessor Systems (RTEMS) can be found at: RTEMS Documentation [https://docs.rtems.org/branches/master/]
- Additional resources for the combined use of AADL and the FACE(TM) Technical Standard can be found at: Tools, Training, and Reference Materials for the FACE Technical Standard [https://adventiumlabs.com/CAMET/FACE]
- Additional AADL resources for CAMET subscribers can be found at: AADL Resources [https:// camet.adventium.com/CAMET/CAMET/wikis/support/aadl-resources]
- Framework for Analysis of Schedulability, Timing and Resources (FASTAR) tool suite plugin and documentation (for CAMET subscribers): FASTAR [https://camet.adventium.com/CAMET/CAMET/wikis/tool\_pages/FASTAR]
- Continuous Virtual Integration Toolkit (CVIT) tool documentation (for CAMET subscribers): CVIT [https:// camet.adventium.com/CAMET/CAMET/wikis/tool\_pages/continuous-virtual-integration]

# Setup

- OSATE is available for download here: Latest stable OSATE version [https://osate-build.sei.cmu.edu/download/os-ate/stable/latest/products/] (this guide was tested with version 2.3.4)
- OSATE installation instructions can be found here: OSATE Installation [http://osate.org/download-and-install.html#new-installation]

Use these steps to add the prerequisite models to your OSATE workspace

- 1. Use the installation instructions from the OSATE site to download and install OSATE.
- 2. Download the prerequisite model archive camet-training.zip.

In addition to the models required to perform the training, this archive contains a "solution" project for each lesson for your reference. The solution projects are located in training\_materials directory and are named for their relevent lesson number.

Use these steps to install the Basswood virtual machine on your workstation

- 1. Basswood runs on a virtual machine. Download and install VirtualBox (v5.2 or higher) from here: VirtualBox [https://www.virtualbox.org/]
- 2. Decompress the Basswood VM directory.
- 3. In the VirtualBox Manager window, go to Machine and select Add.... Navigate to the Basswood VM image Basswood.vbox and click Open.
- 4. The Basswood VM will be listed in the VirtualBox Manager window. Select it and click Settings to open the settings for Basswood.
- 5. In the Settings window under General go to Advanced and make sure bidirectional is selected for Shared Clipboard and Drag'n'Drop. Click Ok. This will allow you to easily move files between your workstation and the Basswood virtual machine.
- 6. Click Start to boot up Basswood.
- 7. Within the Basswood virtual machine you will be prompted to log in. The username and passwood are both basswood.

# Lesson 1. The BALSA Model

### Prerequisites

- Download and unzip the latest stable release of OSATE on your workstation (see the section called "Setup")
- Download the prerequisite models on your workstation (see the section called "Setup")
- Have a basic understanding of AADL and BALSA (see the section called "Additional FACE and AADL Resources")

### Summary

In this section, you will learn how to:

- 1. Open and navigate in OSATE
- 2. Install the FACE Data Model to AADL Translator
- 3. Use the FACE Data Model to AADL Translator
- 4. Explore the BALSA AADL model using OSATE
- 5. Use OSATE tools to create and edit a diagram of your BALSA model

### **Navigating in OSATE**

Open OSATE by clicking on Osate.exe in the unzipped OSATE archive downloaded as a prerequisite for this training (see the section called "Setup"). OSATE is an open-source Eclipse-based AADL editor and will be used for the AADL work in this training. OSATE has a number of possible views that are useful for navigating your AADL workspace. The left side of the window is the **AADL Navigator** view, which lists all of the projects in your workspace. The far right side of the screen is the **Outline** view, which displays all of the elements in the model you have open currently. If these toolbars are missing go to Window>Show View and select Outline and Project Explorer.

1. Create a new project by going to File>New>AADL Project

- 2. Name it BALSA and click Finish
- 3. Locate your balsa.face file in the model archive (/models/balsa.face) and add it to your new BALSA project by dragging it into the BALSA project in the **AADL Navigator** view.

You can open the balsa.face file by double clicking it in the **AADL Navigator**. The center portion of your OSATE window is where the contents of your models are displayed. Since the balsa.face file is not written in AADL it is displayed as a "read-only" system hierarchy.

### What is BALSA?

Basic Avionics Lightweight Source Archetype (BALSA) is a working example of a system of FACE-aligned components. It is a simple avionics control system with four units of portability (UoPs). BALSA has three platform specific service segments (PSSS): an Embedded GPS/INS (EGI) controller that outputs position and altitude, an Aircraft Config service that outputs callsign and aircraft ID, and an Automatic Dependent Surveillance-Broadcast (ADS-B) communication output component. There is a portable components segment (PCS) called the ATC manager that combines the outputs of the EGI and Aircraft Config into information for the ADS-B component. The transport service segment (TSS) routes messages between the UoPs. You will need to install the FACE Data Model to AADL Translator OSATE plugin to translate the balsa.face file into its AADL equivalent.

### Installing the FACE Data Model to AADL Translator

You can install supplemental components, such as the FACE Data Model to AADL Translator, from within OSATE itself by following these steps.

- 1. Select Help>Install Additional OSATE Components.
- 2. Select FACE Data Model to AADL Translator in the popup window.
- 3. Click Finish to initiate the installation.
- 4. An Install dialog will appear with the Translator already selected. Click Next to continue.
- 5. After reviewing the installation details, click Next again.
- 6. Accept the terms of the license agreement, then click Finish to complete the installation.
- 7. A security dialog will warn that you are attempting to install software with unsigned content. Click on Install anyway to continue.
- 8. A new dialog will instruct you to restart OSATE for your software changes to take effect. Unless you have other tasks to complete first, click on Restart now.
- 9. After OSATE restarts, you can verify a correct installation by selecting Help>About OSATE2, click on Installation Details, and confirm that FACE Data Model to AADL Translator appears in the list of Installed Software.

### Using the FACE Data Model to AADL Translator

Now that the translator is installed, you can use it to translate the balsa.face file into AADL. To use the translator, navigate to the balsa.face file in the **AADL Navigator** toolbar and right click. Select the option translate to AADL from the menu. The translator will produce a folder in your BALSA project named model-gen that contains four AADL files (see Figure 1). You will learn more about the contents of these files in the next section. If your generated model is filled with warnings or errors try re-building your model by going to Project>Clean... This will take a few seconds will resolve any errors in your model.

| 📽 AADL Navigator 🛛        | 🖲 AADL Diagrams  |  |  |  |  |  |  |  |  |  |  |
|---------------------------|------------------|--|--|--|--|--|--|--|--|--|--|
| 🔺 🚔 BALSA                 |                  |  |  |  |  |  |  |  |  |  |  |
| 🔺 🗁 model-gen             |                  |  |  |  |  |  |  |  |  |  |  |
| 👌 🗎 balsa_data_model.aadl |                  |  |  |  |  |  |  |  |  |  |  |
| 🗧 🗎 balsa_integr          | ation_model.aadl |  |  |  |  |  |  |  |  |  |  |
| > 🖹 balsa_PCS.aa          | adl              |  |  |  |  |  |  |  |  |  |  |
| > 🖹 balsa_PSSS.           | aadl             |  |  |  |  |  |  |  |  |  |  |
| 🗟 balsa.face              |                  |  |  |  |  |  |  |  |  |  |  |
| > => Plugin_Contributions |                  |  |  |  |  |  |  |  |  |  |  |

### Figure 1. Translated BALSA Model Shown in the OSATE AADL Navigator

### Exploring the BALSA AADL model

In the section called "Using the FACE Data Model to AADL Translator" you generated a BALSA model in AADL using the FACE Data Model to AADL Translator plugin. The BALSA UoPs are modeled as thread groups each in their own process. You are going to add properties and data flows to this model in the section called "Lesson 2. Modifying the BALSA AADL Model" to perform latency analysis.

The autogenerated BALSA AADL model is organized into four files: balsa\_data\_model.aadl, balsa\_integration\_model.aadl, balsa\_PCS.aadl, and balsa\_PSSS.aadl.

balsa\_data\_model.aadl contains the BALSA data type declarations and implementations. Each data type declaration has FACE-specific properties that correspond to its FACE realization tier and its UUID.balsa\_PCS.aadl and balsa\_PSSS.aadl contain the thread group, thread, and process declarations and implementations for the four BALSA UoPs; ATCManager, ADSB, AirConfg, and EGI. Properties on the UoPs such as output rates and UUIDs that are defined in the balsa.face file are automatically populated in the autogenerated AADL model. Each thread group contains a single empty thread with a period of 1 second by default (see Example 1).

```
36 thread group implementation ATCManager.impl
37 subcomponents
38 thread0: thread {
39 Period => 1 sec;
40 };
41 end ATCManager.impl;
```

```
From [balsa_PCS.aadl]
```

# **Example 1. A Thread Declaration Generated by the FACE Data Model to AADL Translator**

balsa\_integration\_model.aadl contains the top-level integrated system with the relevant attributes from the balsa.face model. The balsa\_integration\_model.aadl system implementation named BALSA\_Integration\_Model.impl will be used for all of the analysis performed during this training. This system implementation has eight subcomponents; four UoPs, a bus named UDP as well as three abstract transporter components. These transporter components are the equivalent of the FACE notion of a TSS. The translator generates a transporter component for each interface between UoPs. These transporters can be packaged into one or more abstract TSS components by the user depending on the configuration of their specific system. BALSA traditionally has one TSS component. However, the packaging of the transporters is not specifically relevant to the types of analysis covered in this tutorial, so it will not be included in the training content. There will be an optional tutorial at the end of the section called "Lesson 2. Modifying the BALSA AADL Model" with an example of how to package the TSS, but examples in later lessons will not include it. Next you will use the OSATE graphical editor to generate a diagram of your AADL BALSA model similar to Figure 2.

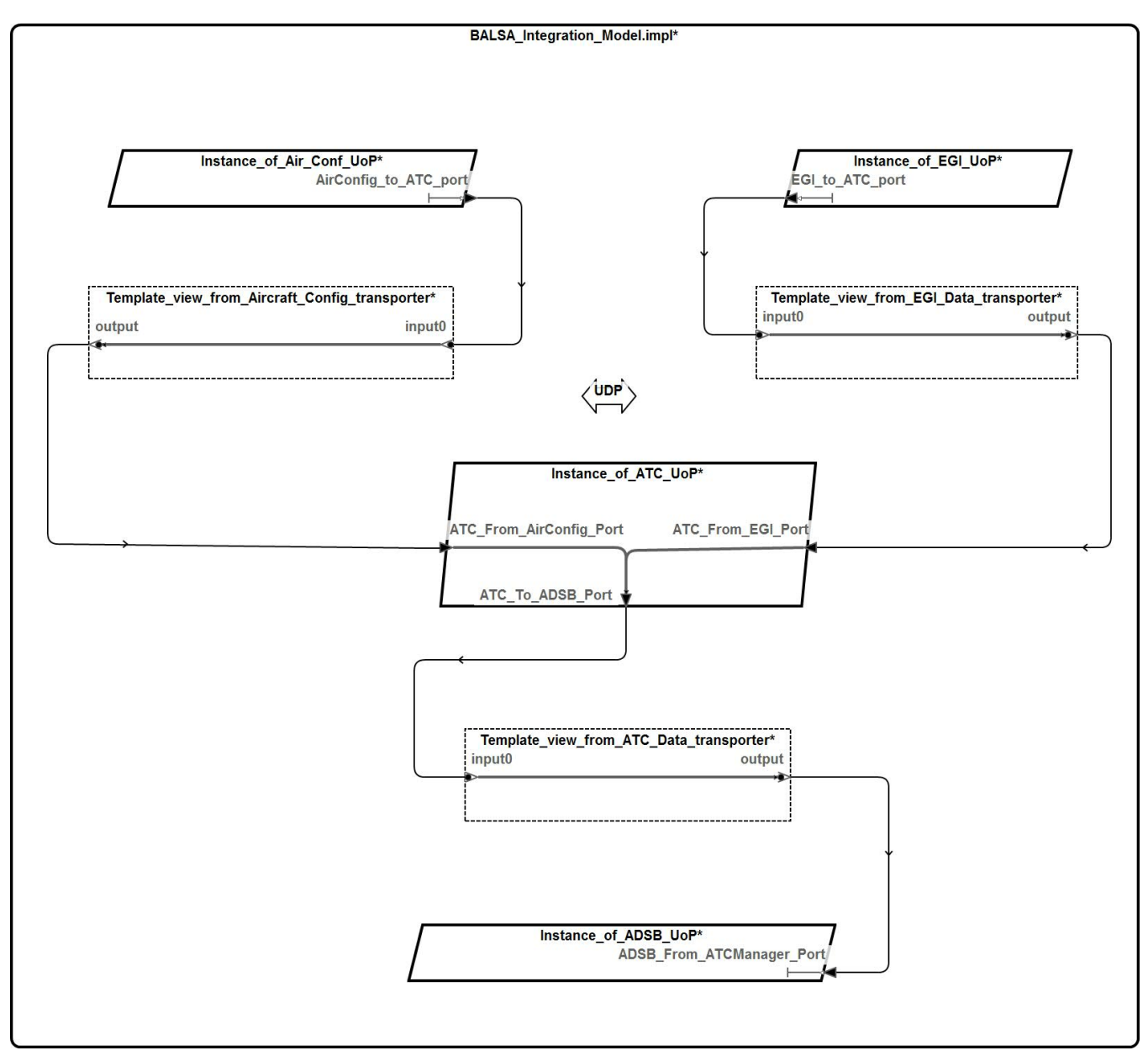

Figure 2. AADL Graphical Model of the BALSA Architecture

### Using OSATE tools to Create and View Diagrams

OSATE has the ability to automatically generate diagrams of component implementations from AADL code. AADL diagrams serve as a useful visual representation of the system defined in the code.

To generate a diagram of the BALSA system:

1. Open the balsa\_integration\_model.aadl file by double clicking it in the AADL Navigator.

- 2. Make sure that you have the **Outline** view open (see the section called "Navigating in OSATE") and navigate to the BALSA\_Integration\_Model.impl system implementation.
- 3. Right click the system implementation and choose Create Diagram...
- 4. In the opened window, name the diagram BALSA\_Autogen, select Structure Diagram and click OK.

Your diagram should now be populated with your integrated BALSA system (see Figure 3).

|                                                                             | DLIAL Internetion Haddlereth                                                                                                    |
|-----------------------------------------------------------------------------|----------------------------------------------------------------------------------------------------|
|                                                                             | UDP                                                                                                    |
| Instance_of_EGLUOP*<br>EGL_to_ATC_port<br>EGL_to_ATC_port                   | Instance_of_ATC_UoP'<br>ATC_From_EGL_Port ATC_To_ADSB_Port Input0 view_from_ATC_Data_transporter' ADSB_From_ATCManager_Port ADSB_From_ATCManager_Port |
| Instance_of_Air_Conf_UoP*<br>AirConfig_to_ATC_port<br>AirConfig_to_ATC_port | ATC_From_AirConfig_Port                                                                                                    |

### Figure 3. AADL BALSA Architecture Diagram after Editing

AADL Diagrams are generated in a directory named diagrams. Diagrams can be edited, saved, and exported as images. Change the sizes and locations of the diagram elements as necessary by clicking and dragging model elements (see Figure 3). For more information about AADL diagrams go to Help>Help Contents>OSATE Graphical Editor Documentation.

# Lesson 2. Modifying the BALSA AADL Model

### Prerequisites

- Complete the section called "Lesson 1. The BALSA Model" and have the translated AADL BALSA model in your OSATE workspace
- Download and import the prerequisite model archive in your OSATE workspace (see the section called "Setup")

### Summary

In this section, you will learn how to:

- 1. Add data flow specifications to the BALSA AADL model
- 2. Add properties to an AADL model
- 3. Add threads to the AADL BALSA model
- 4. Add flow latency properties to an AADL model
- 5. Perform latency analysis on an AADL model
- 6. Optional: Package the transporters into a TSS

### Introduction to Data Flows in AADL

AADL requires the modeler to explicitly declare the path(s) through the system through which data travels. Flows are the AADL representation of how information flows through a system. In AADL, there are four types of data flows: flow sinks, flow sources, flow paths, and end to end flows. A flow source denotes the origin of a data flow and a flow sink denotes a data flow termination. A flow path defines the path through a component that a data flow follows from input to output. End to end flows define the paths through the system that information travels from a source component to a sink component. Like components, flows have both a declaration as well as an implementation.

The AADL model you generated in the section called "Lesson 1. The BALSA Model" using the FACE Data Model to AADL Translator takes every UoP component port and generates a flow sink or flow source for it depending on the port direction. You will have to add flow paths through the transporters as well as the ATC UoP to build the end to end flows necessary for timing analysis. In the case of BALSA, you will define the paths through the system that begin in the EGI and AirConfig UoPs and terminate in the ADSB UoP.

### Adding Threads to the AADL BALSA Model

Navigate to the ATCManager thread group declaration in balsa\_PCS.aadl. The thread declaration generated by the translator is empty (see Example 2).

```
36 thread group implementation ATCManager.impl
37 subcomponents
38 thread0: thread {
39 Period => 1 sec;
40 };
41 end ATCManager.impl;
From [balsa_PCS.aadl]
```

### Example 2. Empty Thread Declaration Generated by the FACE Data Model to AADL

### **Translator** Now compare it to the thread executable\_thread in BALSA\_Software.aadl in the BALSA\_Software

Now compare it to the thread executable\_thread in BALSA\_Software.aadl in the BALSA\_Software prerequisite project. This thread has input and output data ports as well as a Compute\_Execution\_Time property declaration (see Example 3).

From [/cygdrive/c/Repos/D03/BAT/training\_materials/BALSA\_Software/BALSA\_Software.aadl]

### Example 3. A Thread with Worst Case Execution Time Specified

Move the BALSA\_Software.aadl model file (located in the prerequisite model archive under /training\_materials/BALSA\_Software) into your BALSA project by dragging it into the model-gen folder. Go back to ATCManager in balsa\_PCS.aadl and add BALSA\_Software::executable\_thread.impl for the thread name in the subcomponents declaration (see Example 4). Add with BALSA\_Software; at the top of balsa\_PCS.aadl to get rid of the model error that appears.

```
50 thread group implementation ATCManager.impl
51 subcomponents
52 thread0: thread BALSA_Software::executable_thread.impl{
53 Period => 1 sec;
54 };
```

From [/cygdrive/c/Repos/DO3/BAT/training\_materials/L2\_balsa/balsa\_PCS.aadl]

### **Example 4. ATCManager Thread Group with a Thread Implementation**

Now that the thread declaration is no longer empty, add connections after the subcomponents of the ATC-Manager thread group (see Example 5).

```
57 connections
58 c01: feature ATC_From_AirConfig_Port -> thread0.input;
59 c02: feature ATC_From_EGI_Port -> thread0.input;
60 c03: feature thread0.output -> ATC_To_ADSB_Port;
```

From [/cygdrive/c/Repos/DO3/BAT/training\_materials/L2\_balsa/balsa\_PCS.aadl]

#### **Example 5. Thread Connections in the ATCManager Thread Group**

Add a flows section above the properties section in the thread group declaration and create flow declarations between the inputs and the output (see Example 6).

```
37 flows
38 AirConfig_To_ADSB_path: flow path ATC_From_AirConfig_Port ->
39 ATC_To_ADSB_Port;
40 EGI_To_ADSB_path: flow path ATC_From_EGI_Port -> ATC_To_ADSB_Port;
41
42 properties
```

From [/cygdrive/c/Repos/D03/BAT/training\_materials/L2\_balsa/balsa\_PCS.aadl]

#### **Example 6. Flow Declarations for ATCManager**

Create implementations of these flow paths in the ATCManager.impl thread group implementation that go through the thread (see Example 7). Note that the flow path implementations should have the same name as the declarations you just created.

```
63 flows
64 AirConfig_To_ADSB_path: flow path ATC_From_AirConfig_Port -> c01 -> thread0
65 -> c03 -> ATC_To_ADSB_Port;
66 EGI_To_ADSB_path: flow path ATC_From_EGI_Port -> c02 -> thread0 -> c03 ->
67 ATC_To_ADSB_Port;
68
```

From [/cygdrive/c/Repos/DO3/BAT/training\_materials/L2\_balsa/balsa\_PCS.aadl]

#### **Example 7. Flow Implementations for ATCManager**

Replace the flow sink and flow source declarations in the process ATCManager\_process with flow paths between the two input ports and the output port (see Example 8).

90 flows 91 AirConfig\_To\_ADSB\_path: flow path ATC\_From\_AirConfig\_Port -> 92 ATC\_To\_ADSB\_Port; 93 EGI\_To\_ADSB\_path: flow path ATC\_From\_EGI\_Port -> ATC\_To\_ADSB\_Port; 94 95 end ATCManager\_process;

From [/cygdrive/c/Repos/DO3/BAT/training\_materials/L2\_balsa/balsa\_PCS.aadl]

#### **Example 8. Flow Path Declarations for ATCManager**

Now navigate to the implementation of the ATCManager process and create implementations of the flow paths that travel through the ATCManager thread group (see Example 9). Note that the flow path implementations should have the same name as the declarations you just created. You are adding detail to the original declaration now that more detail about the system composition is available (i.e. subcomponents). The declaration defines the start and end point of a flow, the implementation declares how it travels through the system.

```
105
      flows
106
       AirConfig To ADSB path: flow path ATC From Airconfig Port ->
        ATC From AirConfig Port connection -> ATCManager.AirConfig To ADSB path
107
        -> ATC_To_ADSB_Port_connection -> ATC_To_ADSB_Port;
108
109
110
       EGI_TO_ADSB_path: flow path ATC_From_EGI_Port -> ATC_From_EGI_Port_connection
111
         -> ATCManager.EGI_To_ADSB_path -> ATC_To_ADSB_Port_connection ->
112
         ATC TO ADSB Port;
113
114
     end ATCManager_process.impl;
```

From [/cygdrive/c/Repos/DO3/BAT/training\_materials/L2\_balsa/balsa\_PCS.aadl]

#### **Example 9. Flow Path Implementations for ATCManager**

Repeat this process for balsa\_PSSS.aadl in the ADSB thread group declaration above the properties (see Example 10),

```
27 flows
28 flow_sink: flow sink ADSB_From_ATCManager_Port;
29
30 properties
```

From [/cygdrive/c/Repos/D03/BAT/training\_materials/L2\_balsa/balsa\_PSSS.aadl]

#### **Example 10. ADSB Flow Declaration**

ADSB. impl thread group implementation (see Example 11),

```
41 thread group implementation ADSB.impl
42
     subcomponents
43
      thread0: thread BALSA_software::executable_thread.impl {
44
      Period => 1 sec;
45
      };
46
     connections
      c01: feature ADSB_From_ATCManager_Port -> thread0.input;
47
48
     flows
49
      flow_sink: flow sink ADSB_From_ATCManager_Port -> c01 -> thread0;
50
   end ADSB.impl;
```

```
From [/cygdrive/c/Repos/DO3/BAT/training_materials/L2_balsa/balsa_PSSS.aadl]
```

#### Example 11. Update the thread and declare thread flow implementations for ADSB

ADSB\_process.impl process implementation (see Example 12),

```
63 process implementation ADSB process.impl
64
     subcomponents
65
      ADSB: thread group ADSB.impl;
66
     connections
      ADSB_From_ATCManager_Port_connection: port ADSB_From_ATCManager_Port ->
67
68
       ADSB.ADSB_From_ATCManager_Port;
69 flows
70
      ADSB_From_ATCManager_Port_sink: flow sink ADSB_From_ATCManager_Port ->
71
       ADSB_From_ATCManager_Port_connection -> ADSB.flow_sink;
   end ADSB_process.impl;
72
```

From [/cygdrive/c/Repos/DO3/BAT/training\_materials/L2\_balsa/balsa\_PSSS.aadl]

#### **Example 12. Declare flows for the ADSB process**

AirConfig thread group declaration (see Example 13),

```
83 flows
84 AirConfig_to_ATC_port_source: flow source AirConfig_to_ATC_port;
85
86 properties
```

From [/cygdrive/c/Repos/DO3/BAT/training\_materials/L2\_balsa/balsa\_PSSS.aadl]

#### Example 13. Declare a flow for AirConfig

AirConfig.impl thread group implementation (see Example 14),

```
93 thread group implementation AirConfig.impl
94
     subcomponents
95
      thread0: thread BALSA_Software::executable_thread{
       Period => 1 sec;
96
97
      };
98
     connections
99
      c01: feature thread0.output -> AirConfig_to_ATC_port;
100
      flows
101
       AirConfig to ATC port source: flow source thread0 -> c01 ->
102
103
        AirConfig_to_ATC_port;
104
     end AirConfig.impl;
```

```
From [/cygdrive/c/Repos/DO3/BAT/training_materials/L2_balsa/balsa_PSSS.aadl]
```

### **Example 14. Thread Flow Implementations for AirConfig**

A process provides memory space for thread groups and threads. The AirConfig\_process.impl process implementation (see Example 15) provides memory space for the AirConfig thread group. Flows originating or terminating in a subcomponent of a process must have an explicit flow segment defining how they enter and exit the process.

117 process implementation AirConfig\_process.impl

subcomponents 118 119 AirConfig: thread group AirConfig.impl; 120 connections 121 AirConfig\_to\_ATC\_port\_connection: port AirConfig.AirConfig\_to\_ATC\_port -> 122 AirConfig\_to\_ATC\_port; 123 flows 124 AirConfig\_to\_ATC\_port\_source: flow source AirConfig.AirConfig\_to\_ATC\_port\_source -> AirConfig to ATC port connection -> AirConfig to ATC port; 125 126 end AirConfig\_process.impl;

From [/cygdrive/c/Repos/D03/BAT/training\_materials/L2\_balsa/balsa\_PSSS.aadl]

#### **Example 15. Flows for the AirConfig Process**

EGI thread group declaration above the properties (see Example 16),

```
137 flows
138 EGI_to_ATC_port_source: flow source EGI_to_ATC_port;
139
140 properties
```

From [/cygdrive/c/Repos/D03/BAT/training\_materials/L2\_balsa/balsa\_PSSS.aadl]

#### **Example 16. Declare a flow for EGI**

EGI. impl thread group implementation (see Example 17),

```
thread group implementation EGI.impl
147
148
      subcomponents
149
       thread0: thread BALSA_Software::executable_thread{
       Period => 1 sec;
150
151
      };
152
     connections
      c01: feature thread0.output -> EGI_to_ATC_port;
153
154
     flows
155
      EGI_to_ATC_port_source: flow source thread0 -> c01 -> EGI_to_ATC_port;
156 end EGI.impl;
```

From [/cygdrive/c/Repos/DO3/BAT/training\_materials/L2\_balsa/balsa\_PSSS.aadl]

#### **Example 17. Thread Flow Implementations for EGI**

EGI process implementation (see Example 18),

```
169 process implementation EGI_process.impl
170 subcomponents
171 EGI: thread group EGI.impl;
172 connections
173 EGI_to_ATC_port_connection: port EGI.EGI_to_ATC_port -> EGI_to_ATC_port;
174 flows
175 EGI_to_ATC_port_source: flow source EGI.EGI_to_ATC_port_source ->
```

```
176 EGI_to_ATC_port_connection -> EGI_to_ATC_port;
177 end EGI_process.impl;
```

```
From [/cygdrive/c/Repos/D03/BAT/training_materials/L2_balsa/balsa_PSSS.aadl]
```

#### **Example 18. Flows for the EGI process**

These components are only sources or sinks of data flows, so each thread group and process only needs one connection and one data flow each. A flow source component is the origin of data (e.g. sensors) and a flow sink is the terminal component in the information flow (e.g. actuators, memory, etc.). Information in AADL systems flows from a flow source to a flow sink component. Flow paths denote intermediary components that pass the information on to another component.

### Adding End to End Flows to the AADL BALSA Model

Next you will define flow paths through the transporter components. These are located in balsa\_integration\_model.aadl.Unlike the UoP components, there are no flow declarations for the transporters generated by the translator. Add a flows section between the features and properties sections of each of the three abstract transporter declarations with a flow path between input0 and output (see Example 19).

98 flows 99 flow\_path: flow path input0 -> output; 100 101 properties

From [/cygdrive/c/Repos/D03/BAT/training\_materials/L2\_balsa/balsa\_integration\_model.aadl]

#### **Example 19. Flow Path for each Transporter**

With all of the component flows declared, you are ready to add the end to end flows through the integrated system necessary for latency analysis. Unlike the other types of flow declarations, end to end flows only have an implementation. Navigate to BALSA\_Integration\_Model.impl in balsa\_integration\_model.aadl and add a flows section below the connections. The end to end flow is declared from source to sink following the logical flow from one component flow implementation to the next through connections. Examples of the end to end flow declarations are shown in Example 20. Keep in mind that yours will differ slightly depending on what you named the flow paths you created in the ATCManager and transporters. Create two end to end flows; one from EGI through ATC to ADSB and one from AirConfig through ATC to ADSB (see Example 20). Notice that flow declarations are called using the **component\_name.flow\_name** syntax while connections are called by name only.

```
70
       flows
71
      ETE_EGI: end to end flow Instance_of_EGI_UoP.EGI_to_ATC_port_source ->
72
       connection0 -> Template_view_from_EGI_Data_transporter.flow_path ->
       connection1 -> Instance of ATC UoP.EGI To ADSB path -> connection2
73
74
       -> Template_view_from_ATC_Data_transporter.flow_path -> connection3
75
       -> Instance_of_ADSB_UoP.ADSB_From_ATCManager_Port_sink;
76
77
      ETE AirConfig: end to end flow
78
       Instance_of_Air_Conf_UoP.AirConfig_to_ATC_port_source -> connection4
79
        -> Template view from Aircraft Config transporter.flow path ->
       connection5 -> Instance_of_ATC_UoP.AirConfig_To_ADSB_path -> connection2 ->
80
       Template_view_from_ATC_Data_transporter.flow_path -> connection3 ->
81
```

82 Instance\_of\_ADSB\_UoP.ADSB\_From\_ATCManager\_Port\_sink;

From [/cygdrive/c/Repos/D03/BAT/training\_materials/L2\_balsa/balsa\_integration\_model.aadl]

#### Example 20. End to End Flows

You will return to these end to end flows later when you are performing latency analysis. Generate another diagram of your BALSA integration model and name it BALSA\_with\_Flows (see Figure 4). Notice that you will have to edit this diagram as you did in the section called "Using OSATE tools to Create and View Diagrams".

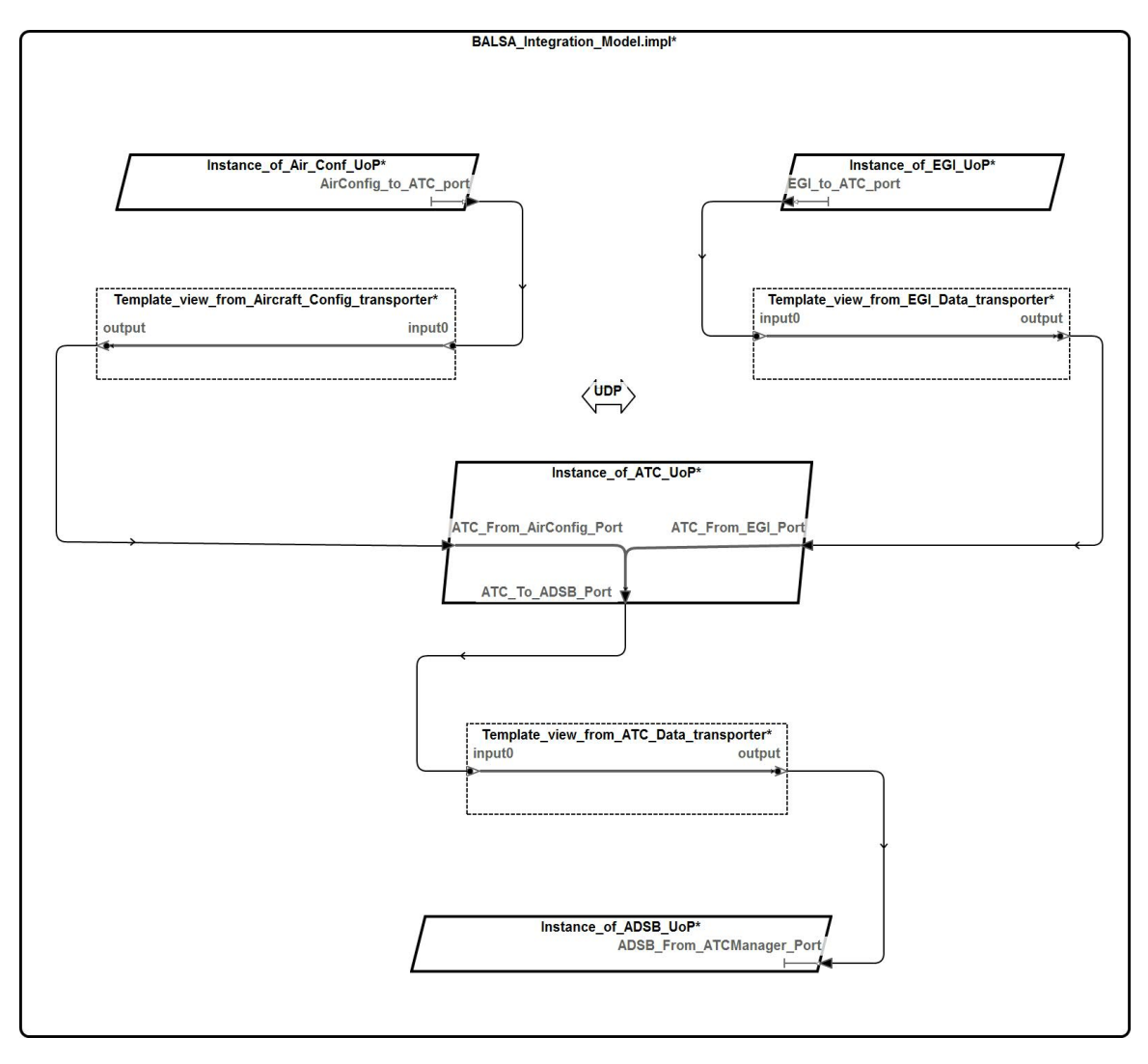

Figure 4. Edited BALSA Integration Model

If your data flows are defined correctly then you should see a clear data flow path through your BALSA system. Any sections that are missing in your diagram indicate that something is missing or incorrect in your flow declarations.

### Adding Properties to an AADL Model

AADL model elements can be tagged with properties used for various types of analysis. Property types are declared in property sets, which are AADL files that define the attributes of properties such as units, types, and ranges. AADL comes with some pre-defined property sets located in the Plugin\_Contributions directory. Users can write

their own property sets to use with their models or reference these predefined property sets. To add a property to a model, you must first include the name of the property set at the top of your model in a with clause in the same way that you would reference an AADL model.

To add properties to an AADL component, add a properties declaration within a chosen element (see Example 21). Properties are declared using the syntax of *Property\_Set\_Name::Property*. As mentioned in earlier sections, the translator automatically populates the model with some properties inferred from the FACE model.

```
26 properties
27 FACE::Segment => PSSS;
28 FACE::Profile => safety;
29 FACE::UUID => "_hwTh9EM1EeiB1KadCQCZ8Q";
From [/cygdrive/c/Repos/DO3/BAT/training_materials/L1_balsa/balsa_PSSS.aadl]
```

### Example 21. Sample Properties Generated from the FACE data model

Properties can be added for the purpose of model annotation, analysis, or both. Add Code\_Size properties to the four UoP thread groups in balsa\_PCS.aadl and balsa\_PSSS.aadl with reasonable values for BALSA (e.g. 1000 bytes). Code\_Size is from one of the predefined property sets, so you do not have to include the property set name for these declarations. Properties like Code\_Size enable quanititaive analysis to be performed by OSATE plugins (see Example 22).

```
37 Code_Size => 1000 bytes;
```

From [/cygdrive/c/Repos/D03/BAT/training\_materials/L2\_balsa/balsa\_PSSS.aadl]

### Example 22. Add a code size property

### Performing Latency Analysis on the AADL BALSA Model

The latency analysis tool is one of the standard OSATE tools that takes timing properties in your AADL model and calculates expected latency values for full end to end system flows. The threads that you added to your AADL BALSA model in the section called "Adding Threads to the AADL BALSA Model" have an execution time property. Go to the transporters in balsa\_integration\_model.aadl and add a Latency property declaration on each flow path (see Example 23). This property is declaring that there is a latency of 1-2 ms associated with communications across the *TSS*.

```
118 properties
119 Latency => 1 ms .. 2 ms applies to flow_path;
```

From [/cygdrive/c/Repos/DO3/BAT/training\_materials/L2\_balsa/balsa\_integration\_model.aadl]

#### **Example 23. Latency Property on each Flow Path**

Go the the end to end flows in BALSA\_Integration\_Model.impl in balsa\_integration\_model.aad and add a Latency property declaration (see Example 24). This is your latency budget for the BALSA system, which will be compared to the latency analysis results.

```
85 properties
```

```
86 Latency => 10 ms .. 20 ms applies to ETE_EGI, ETE_Airconfig;
87 end BALSA_Integration_Model.impl;
```

```
From [/cygdrive/c/Repos/D03/BAT/training_materials/L2_balsa/balsa_integration_model.aadl]
```

### **Example 24. End to End Latency Budget**

With these added latency properties, you have enough information to perform latency analysis on your AADL BALSA model. AADL Analysis tools use instance models as input, which resolve the attributes of the declarations and implementations into a single component representation and build the full system hierchy of the components. Generate an instance model of your BALSA system by right clicking the BALSA\_Integration\_Model.impl abstract implementation in the **Outline** view and select Instantiate System. Locate the instance model in the instances directory and select it. Go to Analyses>Timing>Check Flow Latency. The results of latency analysis will be added to a directory named reports that will be generated in the instances directory. Open the CSV report and verify that the *Min Actual* latency of both flows is 11.0 ms. Note that the *Max Actual* latency is 2010 ms due to the 1 second sampling delay that was generated by the translator for each thread group (see Figure 5).

|    | А          | В            | С            | D               | E                          | F             | G           | Н                        | 1           | J            | K            | L          | М           | N            | 0            | Р         | Q    |
|----|------------|--------------|--------------|-----------------|----------------------------|---------------|-------------|--------------------------|-------------|--------------|--------------|------------|-------------|--------------|--------------|-----------|------|
| 1  | Latency ar | nalysis with | n preferenc  | ce settings:    | asynchron                  | nous systen   | n/partition | end/worst                | case as n   | nax comput   | e execution  | time/bes   | t case as f | ull queue n  | nin compute  | execution | time |
| 2  |            |              |              |                 |                            |               |             |                          |             |              |              |            |             |              |              |           |      |
| 3  | Latency re | sults for e  | nd-to-end    | flow 'ETE_I     | GI' of syst                | em 'BALSA     | _Integratio | n_Model.ii               | mpl'        |              |              |            |             |              |              |           |      |
| 4  |            |              |              |                 |                            |               |             |                          |             |              |              |            |             |              |              |           |      |
| 5  | Result     | Min Speci    | Min Actua    | a Min Meth      | Max Spec                   | i Max Actua   | Max Meth    | Comments                 | s           |              |              |            |             |              |              |           |      |
| 6  | thread Ins | stance_of_   | 13.0ms       | processing      | g time                     | 4.0ms         | processing  | Using exec               | ution tim   | e as deadlir | ne was not s | et         |             |              |              |           |      |
| 7  | connectio  | n Instance   | 0.0ms        | no latency      | 1                          | 0.0ms         | no latency  |                          |             |              |              |            |             |              |              |           |      |
| 8  | abstract T | 1.0ms        | 1.0ms        | specified       | 2.0ms                      | 2.0ms         | specified   |                          |             |              |              |            |             |              |              |           |      |
| 9  | connectio  | n Template   | 0.0ms        | no latency      | 1                          | 0.0ms         | no latency  |                          |             |              |              |            |             |              |              |           |      |
| 10 | thread Ins | stance_of_   | 0.0ms        | sampling        |                            | 1000.0ms      | sampling    | Assume Pe                | Max: Wo     | rst case: Ro | und up sam   | pling dela | y to perio  | d 1000.0m    | 5            |           |      |
| 11 | thread Ins | stance_of_   | /3.0ms       | processing      | g time                     | 4.0ms         | processing  | Using exec               | ution tim   | e as deadlir | ne was not s | et         |             |              |              |           |      |
| 12 | connectio  | n Instance   | 0.0ms        | no latency      | 1                          | 0.0ms         | no latency  |                          |             |              |              |            |             |              |              |           |      |
| 13 | abstract T | 1.0ms        | 1.0ms        | specified       | 2.0ms                      | 2.0ms         | specified   |                          |             |              |              |            |             |              |              |           |      |
| 14 | connectio  | n Templat    | 0.0ms        | no latency      | 1                          | 0.0ms         | no latency  |                          |             |              |              |            |             |              |              |           |      |
| 15 | thread Ins | stance_of_   | 0.0ms        | sampling        |                            | 994.0ms       | sampling    | Assume Pe                | Min: Best   | Assume sy    | Max: Wors    | t case: Ro | und up sa   | mpling dela  | ay to period | 1000.0ms  |      |
| 16 | thread Ins | stance_of_   | /3.0ms       | processing      | g time                     | 4.0ms         | processing  | Using exec               | ution tim   | e as deadlir | ne was not s | et         |             |              |              |           |      |
| 17 | Latency To | 2.0ms        | 11.0ms       |                 | 4.0ms                      | 2010.0ms      |             |                          |             |              |              |            |             |              |              |           |      |
| 18 | Specified  | End To End   | 10.0ms       |                 |                            | 20.0ms        |             |                          |             |              |              |            |             |              |              |           |      |
| 19 | End to en  | d Latency S  | Summary      |                 |                            |               |             |                          |             |              |              |            |             |              |              |           |      |
| 20 | WARNING    | Minimum      | specified f  | flow latenc     | y total 2.00               | oms less that | an expecte  | d minimum                | n end to e  | nd latency 1 | LO.Oms (bett | ter respor | nse time)   |              |              |           |      |
| 21 | SUCCESS    | Minimum      | actual late  | ency total 1    | 1.0ms is gr                | eater or ec   | ual to exp  | ected minir              | mum end     | to end later | ncy 10.0ms   |            |             |              |              |           |      |
| 22 | ERROR      | Maximum      | actual late  | ency total 2    | 010.0ms e                  | exceeds exp   | ected max   | imum end                 | to end lat  | ency 20.0m   | IS           |            |             |              |              |           |      |
| 23 | WARNING    | Jitter of a  | ctual laten  | cy total 11.0   | 02010.0m                   | ns exceeds    | expected e  | nd to end l              | atency jit  | er 10.020.   | .0ms         |            |             |              |              |           |      |
| 24 |            |              |              |                 |                            |               |             |                          |             |              |              |            |             |              |              |           |      |
| 25 |            |              |              |                 |                            |               |             |                          |             |              |              |            |             |              |              |           |      |
| 26 |            |              |              |                 |                            |               |             |                          |             |              |              |            |             |              |              |           |      |
| 27 | Latency re | sults for e  | nd-to-end    | flow 'ETE_/     | AirConfig'                 | of system 'E  | BALSA_Inte  | gration_M                | odel.impl   |              |              |            |             |              |              |           |      |
| 28 |            |              |              |                 |                            |               |             | -                        |             |              |              |            |             |              |              |           |      |
| 29 | Result     | Min Speci    | Min Actua    | a Min Meth      | Max Spec                   | i Max Actua   | Max Meth    | Comments                 | s           |              |              |            |             |              |              |           |      |
| 30 | thread Ins | stance_of_   | /3.0ms       | processing      | g time                     | 4.0ms         | processing  | Using exec               | ution tim   | e as deadlir | ne was not s | et         |             |              |              |           |      |
| 31 | connectio  | n Instance   | 0.0ms        | no latency      |                            | 0.0ms         | no latency  |                          |             |              |              |            |             |              |              |           |      |
| 32 | abstract I | 1.0ms        | 1.0ms        | specified       | 2.0ms                      | 2.0ms         | specified   |                          |             |              |              |            |             |              |              |           |      |
| 33 | connectio  | n Template   | 0.0ms        | no latency      | 1                          | 0.0ms         | no latency  |                          |             |              |              |            |             | 14000.0      |              |           |      |
| 34 | thread Ins | stance_of_   | /0.0ms       | sampling        |                            | 1000.0ms      | sampling    | Assume Pe                | Max: Wo     | rst case: Ko | und up sam   | pling dela | ay to perio | d 1000.0m    | 5            |           |      |
| 35 | thread Ins | stance_of_   | /3.0ms       | processing      | gtime                      | 4.0ms         | processing  | Using exec               | ution tim   | e as deadlir | ne was not s | et         |             |              |              |           |      |
| 30 | connectio  | n instance   | 0.0ms        | no latency      | 2.0                        | 0.0ms         | no latency  |                          |             |              |              |            |             |              |              |           |      |
| 37 | abstract I | 1.0ms        | 1.0ms        | specified       | 2.0ms                      | 2.0ms         | specified   |                          |             |              |              |            |             |              |              |           |      |
| 38 | connectio  | n remplati   | 0.0ms        | no latency      |                            | 0.0ms         | no latency  | Assume D                 | Min. Deat   | A            | Maxu Mana    |            |             | na ning dala |              | 1000 0    |      |
| 39 | thread ins | stance_of_   | 2.0ms        | sampling        |                            | 994.0ms       | sampling    | Assume Pe                | IVIIN: Best | Assume sy    | IVIAX: WORS  | t case: Ro | und up sa   | mpling dela  | ay to period | 1000.0ms  |      |
| 40 | Lotonov Tr | 2 0mc        | 11.0mc       | processing      | 4.0mc                      | 4.0ms         | processing  | osing exec               | ation tim   | e as deadlir | e was not s  | er         |             |              |              |           |      |
| 41 | Specific d | 2.0ms        | 10.0ms       |                 | 4.0ms                      | 2010.0ms      |             |                          |             |              |              |            |             |              |              |           |      |
| 42 | End to on  | d latency 9  | ummary       |                 |                            | 20.005        |             |                          |             |              |              |            |             |              |              |           |      |
| 43 | WARNING    | Minimum      | specified 4  | flow latence    | total 2.00                 | me less the   | n evnecto   | minimum                  | end to o    | nd latency 1 | 10.0ms (bott | ter respor | se time)    |              |              |           |      |
| 44 | SUCCESS    | Minimum      | specified I  | now latenc      | y cotar 2.00<br>1.0mc ic.m | nos less tha  | mexpecter   | a minimum<br>octod minir |             | to and later | LOLUTIS (DET | lei respor | ise time)   |              |              |           |      |
| 45 | EPPOP      | Maximum      | actual late  | oncy total 1    | 1.0ms is gi                | eater or ec   | octod mey   | imum or d                | to and let  | oney 20.0m   | icy 10.0ms   |            |             |              |              |           |      |
| 40 | MARNING    | litter of a  | tual laton   | ency total 11 / | 2010 0~                    | s exceeds exp | ected max   |                          | atency iit  | ency 20.00   | Ome          |            |             |              |              |           |      |
|    | **/mining  | sincer of a  | scaar racern | o, cotai 11.0   |                            | is sheeds     | where a     | na to enu i              | aconcy jiti |              | 01110        |            |             |              |              |           |      |

### **Figure 5. Latency Report**

This report shows both a failure case as well as a successful one. Line 21 shows that the actual minimum latency of 11 ms is within the specified budget, so the test was successful. However, line 22 shows an error message that states the actual maximum latency of 2010 ms is above the upper latency bound of 20 ms. This error is coupled with a warning on both the instance model as well as the latency report.

# Optional: Packaging the Transporters into a single TSS Example

The transporter segment abstracts generated by the FACE Data model to AADL translator can be packaged in AADL into a single TSS. The translator is a generic tool that cannot infer how many TSS components exist in a system. It generates a transporter for every UoP interface. It is up to the user to define how these transporter segments relate to the actual TSS configuration of the system. In the case of BALSA, there is one TSS component, so you are going to package all of the transporters into one component. In your BALSA AADL project, create a copy of balsa\_integration\_model.aadl and name it balsa\_integration\_TSS.aadl. You will want this model separate from the integration\_Model to BALSA\_Integration\_Model\_TSS so you do not get it confused with the integration model used in the training. Create a new TSS abstract component and TSS.impl implementation and cut and paste the transporters from the subcomponents of BALSA\_Integration\_Model\_TSS.impl to be subcomponents of TSS.impl (see Example 25). This should generate several warnings in BALSA\_Integration\_Model\_TSS.impl. You will resolve these later in this section.

```
211
     abstract implementation TSS.impl
212
      subcomponents
213
       Template_view_from_EGI_Data_transporter:
214
        abstract Template view from EGI Data transporter;
215
       Template_view_from_ATC_Data_transporter:
216
        abstract Template view from ATC Data transporter;
217
       Template_view_from_Aircraft_Config_transporter:
218
        abstract Template view from Aircraft Config transporter;
```

From [/cygdrive/c/Repos/D03/BAT/training\_materials/L2\_balsa/balsa\_TSS\_package.aadl]

### **Example 25. TSS Abstract Component**

Add features to the TSS abstract: one input and one output for each transporter. Copy the properties of each feature from the corresponding ports on the transporters to the TSS features. Create connections from each of the TSS ports to their corresponding transporter ports (see Example 26).

```
167
    abstract TSS
168
      features
169
       EGI_input: in feature
        balsa data model::EGI Data Platform.impl {
170
         FACE::UUID => " hwdLZEM1EeiB1KadCQCZ8Q";
171
172
       };
173
174
       EGI_output: out feature
175
        balsa data model::EGI Data Platform.impl {
176
         FACE::UUID => "_hwdLY0M1EeiBlKadCQCZ8Q";
177
       };
178
179
       ATC input: in feature
        balsa_data_model::ATC_Data_Platform.impl {
180
181
         FACE::UUID => " hwdLZ0M1EeiBlKadCQCZ8Q";
       };
182
183
```

```
184
       ATC_output: out feature
185
        balsa data model::ATC Data Platform.impl {
186
         FACE::UUID => "_hwdLZkM1EeiBlKadCQCZ8Q";
187
       };
188
189
       Aircraft input: in feature
190
        balsa_data_model::Aircraft_Config_Platform.impl {
         FACE::UUID => " hwdLakM1EeiB1KadCQCZ8Q";
191
       };
192
193
       Aircraft_output: out feature
194
195
        balsa_data_model::Aircraft_Config_Platform.impl {
         FACE::UUID => " hwdLaUM1EeiBlKadCQCZ8Q";
196
197
       };
```

From [/cygdrive/c/Repos/D03/BAT/training\_materials/L2\_balsa/balsa\_TSS\_package.aadl]

#### **Example 26. TSS Features**

Add flow path declarations and implementations that start and end at the TSS ports and go through your newly created connections and the relevant transporter (see Example 27 and Example 28).

```
200 flows
201 EGI_flow_path: flow path EGI_input -> EGI_output;
202
203 ATC_flow_path: flow path ATC_input -> ATC_output;
204
205 Aircraft_flow_path: flow path Aircraft_input ->
206 Aircraft_output;
```

From [/cygdrive/c/Repos/D03/BAT/training\_materials/L2\_balsa/balsa\_TSS\_package.aadl]

#### **Example 27. TSS Flow Paths**

```
230
      flows
       EGI_flow_path: flow path EGI_input -> EGI_in ->
231
        Template_view_from_EGI_Data_transporter.flow_path -> EGI_out
232
233
        -> EGI output;
234
235
       ATC_flow_path: flow path ATC_input -> ATC_in ->
236
        Template_view_from_ATC_Data_transporter.flow_path -> ATC_out
237
        -> ATC_output;
238
       Aircraft_flow_path: flow path Aircraft_input -> Aircraft_in ->
239
240
        Template_view_from_Aircraft_Config_transporter.flow_path ->
241
        Aircraft_out -> Aircraft_output;
```

From [/cygdrive/c/Repos/DO3/BAT/training\_materials/L2\_balsa/balsa\_TSS\_package.aadl]

#### **Example 28. TSS Flow Path Implementations**

Now navigate back to BALSA\_Integration\_Model\_TSS.impl and add TSS.impl as a subcomponent. Replace any references to the original flows though and connections to the transporters in

BALSA\_Integration\_Model\_TSS.impl with their equivalent flows through and connections to the TSS subcomponent you just added (see Example 29). This should resolve the model warnings that appeared earlier.

```
27
    system implementation BALSA_Integration_Model_TSS.impl
28
     subcomponents
29
30
      Example Processor: processor Example Proc.impl;
31
32
      Instance_of_ATC_UoP: process
33
      balsa_PCS::ATCManager_process.impl {
34
        FACE::UUID => "_hwdLUUM1EeiBlKadCQCZ8Q";
35
      };
36
37
      Instance of EGI UoP: process
38
      balsa_PSSS::EGI_process.impl {
39
        FACE::UUID => "_hwdLVUM1EeiBlKadCQCZ8Q";
40
      };
41
42
      Instance_of_Air_Conf_UoP: process
43
      balsa_PSSS::AirConfig_process.impl {
44
        FACE::UUID => "_hwdLV0M1EeiBlKadCQCZ8Q";
45
      };
46
47
      Instance_of_ADSB_UoP: process
48
      balsa PSSS::ADSB process.impl {
49
        FACE::UUID => "_hwdLWUM1EeiBlKadCQCZ8Q";
50
      };
51
52
      UDP: bus {
      FACE::UUID => "_hwdLa0M1EeiB1KadCQCZ8Q";
53
54
      };
55
56
      TSS: abstract TSS.impl;
57
58
     connections
59
      connection0: feature Instance of EGI UoP.EGI to ATC port ->
60
      TSS.EGI_input {FACE::UUID => "_hwdLXEM1EeiB1KadCQCZ8Q";
61
      };
62
63
      connection1: feature TSS.EGI output ->
64
      Instance_of_ATC_UoP.ATC_From_EGI_Port {
      FACE::UUID => "_hwdLXUM1EeiBlKadCQCZ8Q";
65
66
      };
67
      connection2: feature Instance of ATC UoP.ATC To ADSB Port
68
69
      -> TSS.ATC_input {FACE::UUID => "_hwdLXkM1EeiBlKadCQCZ8Q";
70
      };
71
72
      connection3: feature TSS.ATC_output ->
73
      Instance_of_ADSB_UoP.ADSB_From_ATCManager_Port {
74
      FACE::UUID => " hwdLX0M1EeiBlKadCQCZ8Q";
75
      };
76
```

```
77
      connection4: feature Instance_of_Air_Conf_UoP.AirConfig_to_ATC_port
      -> TSS.Aircraft input {FACE::UUID => " hwdLYEM1EeiB1KadCQCZ8Q";
78
79
      };
80
81
      connection5: feature TSS.Aircraft_output ->
82
       Instance_of_ATC_UoP.ATC_From_AirConfig_Port {
      FACE::UUID => "_hwdLYUM1EeiBlKadCQCZ8Q";
83
84
      };
85
86
     flows
      ETE_EGI: end to end flow Instance_of_EGI_UoP.EGI_to_ATC_port_source ->
87
       connection0 -> TSS.EGI_flow_path ->
88
89
       connection1 -> Instance of ATC UoP.EGI To ADSB path -> connection2
90
       -> TSS.ATC_flow_path -> connection3
       -> Instance_of_ADSB_UoP.ADSB_From_ATCManager_Port_sink;
91
92
93
      ETE AirConfig: end to end flow
94
       Instance_of_Air_Conf_UoP.AirConfig_to_ATC_port_source -> connection4
95
        -> TSS.Aircraft flow path ->
96
       connection5 -> Instance_of_ATC_UoP.AirConfig_To_ADSB_path ->
97
       connection2 -> TSS.ATC_flow_path -> connection3 ->
       Instance_of_ADSB_UoP.ADSB_From_ATCManager_Port_sink;
98
99
```

From [balsa\_TSS\_package.aadl]

#### **Example 29. Update flow declarations**

If your model is error free, then you have successfully implemented your TSS. Generate and rearrange a diagram of this system as you did in the section called "Using OSATE tools to Create and View Diagrams" and the section called "Introduction to Data Flows in AADL" (see Figure 6).

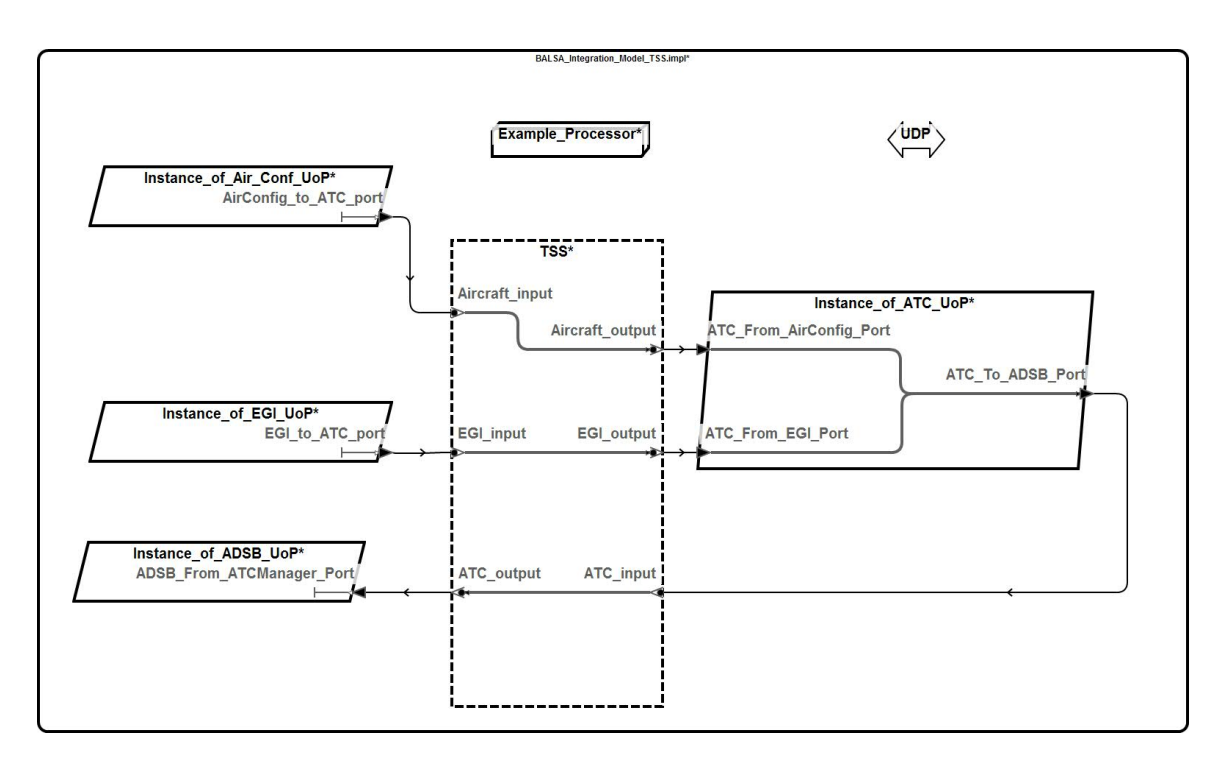

Figure 6. BALSA with TSS

## Lesson 3. Executing a BALSA-Derived Demonstration System

### Prerequisites

- Download and install the prerequisite model archive in your OSATE workspace (see the section called "Setup")
- Install the Basswood Real-Time Executive for Multiprocessor System (RTEMS) build environment on your workstation (see the section called "Setup")
- Install the FASTAR Tool Suite as well as the ARINC653 Configuration Generator Plugin (see the section called "Additional FACE and AADL Resources")

### Summary

In this lesson, you will learn how to:

- 1. Configure the Basswood model's real-time execution attributes
- 2. Generate source code from the Basswood model
- 3. Build and run the example application generated from the model on the real-time execution environment

### Introduction to Basswood

From this lesson on, you will be working with a new AADL model named Basswood. Create an AADL project named Basswood and copy and paste the Basswood AADL model files from the prerequisite model archive in it (located in /data\_model/training\_Basswood).

Basswood is a subset of BALSA with only an ATC, AirConfig, and EGI. It is the AADL equivalent of the example you are going to work with on RTEMS (see Figure 8). The Basswood AADL model was generated using the same translator you used in the section called "Lesson 1. The BALSA Model" and then altered to more closely resemble the configuration used in the RTEMS example.

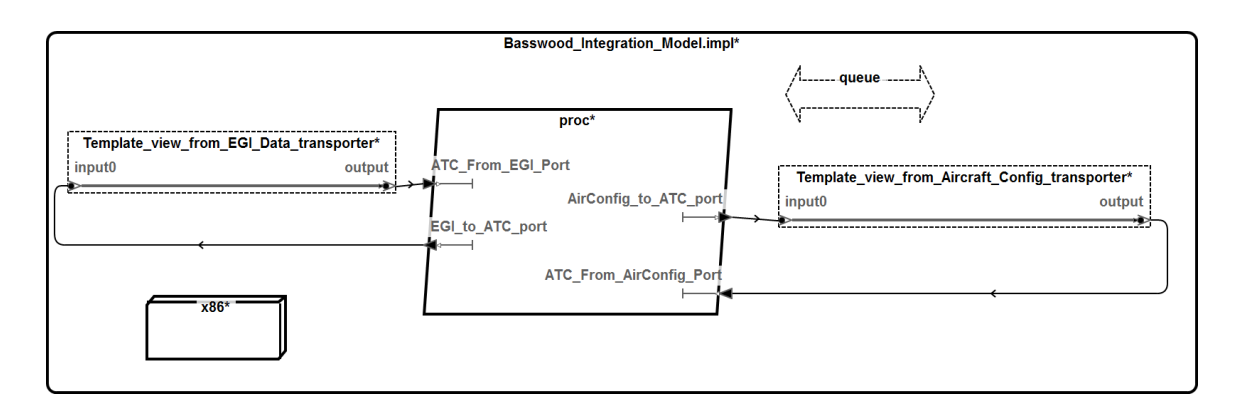

### Figure 7. AADL Graphical Model of the RTEMS Basswood Demo Processor, Process, and Communication Infrastructure

The FACE Data Model to AADL Translator, by default, generates thread groups each in their own process. RTEMS does not have memory partitioning, so all of the UoP thread groups in Basswood are in the same process named rtems.impl in the file basswood\_schedule.aadl.

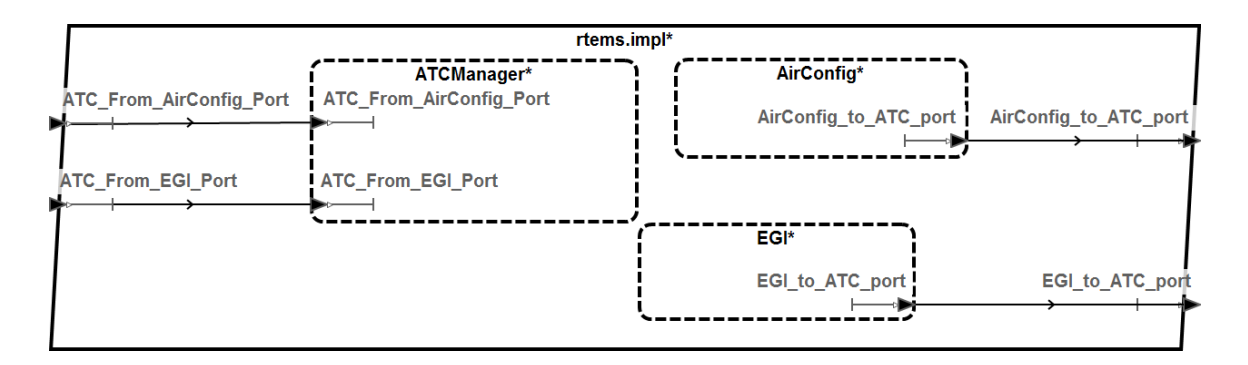

### Figure 8. AADL Graphical Model of the Basswood Demo UoP Thread Groups in the rtems.impl Processor

As in the BALSA example, the top-level integration system is Basswood\_Integration\_Model.impl located in the file basswood\_integration\_model. Open this file and navigate to Basswood\_Integration\_Model.impl in the **Outline** view. Right click the implementation and select the menu option Instantiate. You will use this instance model later to generate source code for RTEMS.

### **Configuring Basswood Real-Time Attributes**

In this example you will execute a BALSA-based training model application, named Basswood, on RTEMS. You will be using RTEMS to verify your models using a real-world system. This tutorial runs RTEMS in an emulator.

There are two task attributes that impact the real-time scheduling of the training example, applied to the producer EGI and AirConfig tasks and the consumer ATC task. The two attributes are:

- 1. Timing\_Properties::Period defines the length of that time interval in which the task is periodically invoked, and
- 2. Timing\_Properties::Deadline defines the maximum execution time for a single (contiguous) execution of the task.

The training example uses the rate-monotonic scheduler (RMS) employed by the RTEMS execution environment (see Figure 8 for more information). By adjusting the period and deadline attributes on the EGI, AirConfig, and ATC tasks, you can modify the timing of the task invocations. It is possible, for example, to configure the EGI, AirConfig, and ATC periods and deadlines in a way that causes messages from the EGI to get dropped, or for one of the tasks to miss an iteration deadline.

### **Configuring the Real-Time Execution Environment**

Before you generate source code from the model, examine the project properties that define how the Basswood model is configured in the real-time execution environment. In OSATE, verify that you have the Configuration Generation plugin installed by going to Help>About OSATE2>Installation Details. Look for a plugin named **ARINC653 Configuration Generator** under the Installed Software tab. If this plugin is not listed, follow the installation instructions found in the LynxOS-178B Configuration Generation User Guide (see the section called "Setup"). Invoke the Preferences menu under Window and select RTOS Config. For the Target RTOS property, select RTEMS. The remainder of the properties on this screen address alternative RTOS configurations. Click Apply and Close.

# Generating Source Code and Running the Real-Time Application

То RTOS OSATE generate source code for the model. in generate an instance of Basswood\_Integration\_Model.impl in basswood\_integration\_model as you did in the section called "Lesson 2. Modifying the BALSA AADL Model". Select the instance file in the AADL Navigator and select the Generate RTOS Configuration menu option under the RTOS menu. A dialog will appear when the code generation is complete.

The generated source file named scheduling.c identifies the scheduling parameters of the EGI, AirConfig, and ATC components. This file is generated in the same directory as the Basswood AADL files.

Next, start the Basswood VirtualBox virtual machine (VM), which contains the RTEMS execution environment build in a Linux Ubuntu installation (See the section called "Setup"). Note that in the following examples the shorthand ~/ is occasionally used to denote the virtual machine path /home/basswood Double-click on the Basswood image, and when the login prompt appears, type the password basswood (lowercase) (See Figure 9).

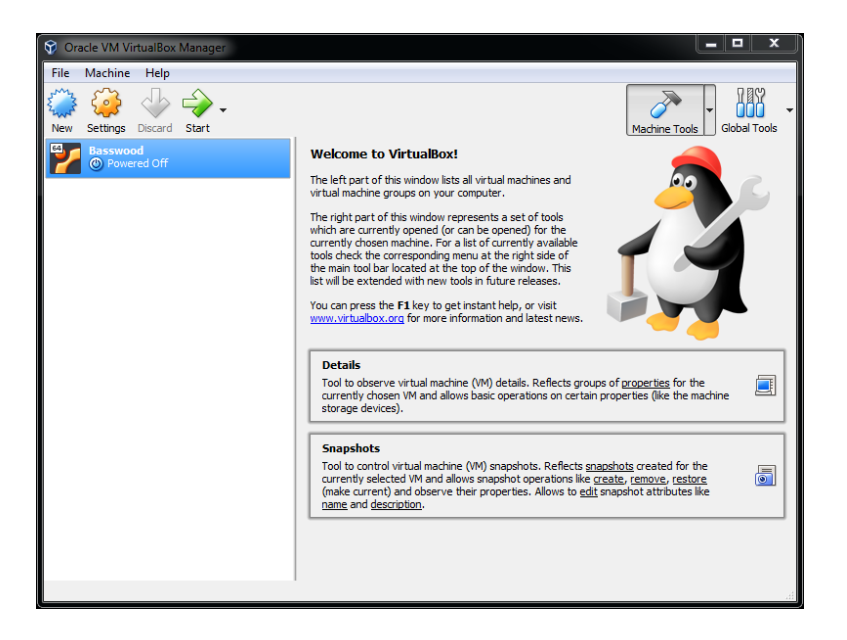

**Figure 9. Basswood Virtual Machine** 

Share your OSATE workspace with the Basswood VM by going to Machine>Settings.... Under Shared Folders click the blue folder icon on the right side (see Figure 10).

| 🤪 Basswood - Settings | 5 administration                     | stabilitys a | effective a | 2      | X |
|-----------------------|--------------------------------------|--------------|-------------|--------|---|
| General               | Shared Folders                       |              |             |        |   |
| 📕 System              | Shared Folders                       |              |             |        |   |
|                       | Name Path                            |              | Auto-mount  | Access |   |
| Storage               | Machine Folders<br>Transient Folders |              |             |        |   |
| ┢ Audio               |                                      |              |             |        |   |
| P Network             |                                      |              |             |        |   |
| Serial Ports          |                                      |              |             |        |   |
| 🌶 USB                 |                                      |              |             |        |   |
| Shared Folders        |                                      |              |             |        |   |
| User Interface        |                                      |              |             |        |   |
|                       | Invalid settings detected 🔯          |              | ОК          | Cance  |   |

#### Figure 10. Shared Folder Menu

Create a new shared folder named basswoodworkspace with the *Auto-mount* and *Make Permanent* options selected. For Folder Path click the arrow on the right side and navigate to the Basswood folder in your OSATE workspace. Click OK. Verify that the Basswood folder has full access rights and click OK.

From the virtual machine console, create a mount point and mount the share using the following commands, as also shown in Figure 11.

```
$ mkdir /home/basswood/basswoodworkspace
$ sudo mount -t vboxsf -o uid=1000,gid=1000 \
```

basswoodworkspace /home/basswood/basswoodworkspace

As before, the password is "basswood" in all lower case. Note that Ubuntu does not show any characters while you type your password in the command shell.

| <pre>basswood@basswood-VirtualBox: ~ basswood@basswood-VirtualBox:~\$ cd ~/ basswood@basswood-VirtualBox:~\$ mkdir /home/basswood basswood@basswood-VirtualBox:~\$ sudo mount -t vbox odworkspace /home/basswood/basswoodworkspace/ [sudol password for basswood:</pre> | ood/basswoodworkspace<br>ksf -o uid=1000,gid=1000 basswo |
|----------------------------------------------------------------------------------------------------|----------------------------------------------------------|
| basswood@basswood-VirtualBox:~\$                                                                                                    | S 🕒 🗉 Documents                                          |
|                                                                                                    | ✓ > ✿Home Documents                                      |
|                                                                                                    | Documents                                                |
|                                                                                                    | Downloads                                                |
|                                                                                                    | d Music                                                  |
|                                                                                                    | Pictures                                                 |
|                                                                                                    | ▶ Videos                                                 |
|                                                                                                    | 圖 Trash                                                  |
|                                                                                                    | 🔳 basswoodworkspace 📥                                    |
|                                                                                                    | 🗗 Network                                                |
|                                                                                                    |                                                          |

### Figure 11. Mounting the Shared Workspace in the Basswood VM

Copy the basswood directory from your host machine share into /home/basswood/development. The exact organization of the host machine share depends on your configuration, but the command will look like the following:

\$ cp -R /home/basswood/basswoodworkspace/basswood \
 /home/basswood/development

Enable execution of the run script in /home/basswood/development/basswood using the following command:

\$ chmod +x /home/basswood/development/basswood/run

Copy the generated file scheduling.c over to the RTEMS environment, under the directory ~/develop-ment/basswood/autogen/Basswood. Replace the existing scheduling.c if necessary.

In the Basswood VM execution environment, bring up a terminal and go to the ~/development/basswood directory (see Figure 12). Build the example FACE-RTEMS system by typing

\$ make main

| 🧚 Basswood [Running] - Oracle VM VirtualBox                                                                                                    |                                |
|----------------------------------------------------------------------------------------------------|--------------------------------|
| File Machine View Input Devices Help                                                                                                    |                                |
| Terminal                                                                                                    | 🏗 🖪 📧 🗤 2:06 PM 🔱              |
| <ul> <li>Perminat</li> <li>Desswood@basswood-VirtualBox:-/development/basswood/<br/>basswood@basswood-VirtualBox:-/development/basswood/<br/>basswood@basswood-VirtualBox:-/development/basswood/<br/>total 52</li> <li>drwxrwxr-x 4 basswood basswood 4096 Jul 23 14:05 .<br/>drwxrwxr-x 4 basswood basswood 4096 Jul 23 14:05 AirConfig<br/>drwxr-xr-x 2 basswood basswood 4096 Jul 23 14:05 AirConfig<br/>drwxr-xr-x 4 basswood basswood 4096 Pati 13:56 compilerSpecific<br/>drwxr-xr-x 4 basswood basswood 4096 Feb 14 13:56 FACE<br/>drwxr-xr-x 4 basswood basswood 4096 Feb 14 13:56 FACE<br/>drwxr-xr-x 4 basswood basswood 4096 Feb 14 13:56 FACE<br/>drwxr-xr-x 4 basswood basswood 4096 Feb 14 13:56 FACE<br/>drwxr-xr-x 4 basswood basswood 4096 Feb 14 13:56 FACE<br/>drwxr-xr-x 4 basswood basswood 4096 Feb 14 13:56 FACE<br/>drwxr-xr-x 4 basswood basswood 4096 Feb 14 13:55 FACE<br/>drwxr-xr-x 4 basswood basswood 4096 Feb 14 13:55 FACE<br/>drwxr-xr-x 4 basswood basswood 4096 Feb 14 13:55 FACE<br/>drwxr-xr-x 4 basswood basswood 4096 Feb 14 13:55 FACE<br/>drwxr-xr-x 4 basswood basswood 4096 Feb 14 13:55 FACE<br/>drwxr-xr-x 1 basswood basswood 2548 Jun 22 09:57 Makefile<br/>Terminal 1 basswood basswood 4096 Jul 23 14:05 System<br/>basswood@basswood-VirtualBox:-/development/basswood\$</li> </ul> |                                |
|                                                                                                    | 💿 崎 🛃 🎓 🚍 🚰 🛄 🔇 💽 Right Ctrl 🔡 |

Figure 12. Basswood Build Terminal

When the build is complete, you can invoke a simple script to execute the example model in the RTEMS run-time environment.

\$./run

The EGI and AirConfig components will periodically send simulated aircraft and position data to the ATC component. The ATC component receives the data and simply prints out the results as it receives it. The results are streamed to the terminal output. The system is designed to terminate automatically after 10 sets of message iterations between the components, and the number of missed ATC periods is listed at the end. The RTEMS environment will then re-initialize and restart the system. You can stop the run by pressing Control-c.

Descriptions of error codes printed by RTEMS can be found in the online RTEMS documentation [https:// docs.rtems.org/branches/master/c-user/directive\_status\_codes.html].

## **Lesson 4. Utilization Analysis**

### **Prerequisites**

- Complete the section called "Lesson 3. Executing a BALSA-Derived Demonstration System" and have the Basswood model in your OSATE workspace
- Complete the section called "Lesson 3. Executing a BALSA-Derived Demonstration System" and have the Basswood demo running on RTEMS
- Install the FASTAR Tool Suite prerequisite tools (see the section called "Additional FACE and AADL Resources")

### Summary

In this lesson, you will learn how to:

- 1. Add utilization properties to the Basswood AADL model
- 2. Perform utilization analysis on the Basswood AADL model using the FASTAR tool suite.
- 3. Demonstrate utilization with Basswood on RTEMS
- 4. Demonstrate success and failure Basswood on RTEMS
- 5. Demonstrate utilization failure with the AADL BALSA model

### Adding Utilization Properties to the Basswood Model

You learned how to add properties to your AADL models and perform latency analysis using the OSATE tool suite in the section called "Lesson 2. Modifying the BALSA AADL Model". Now you are going to add FASTAR utilization properties to perform utilization analysis on the Basswood AADL model (see Figure 13) using the FASTAR tool suite installed as a prerequisite for this lesson. Recall from the section called "Introduction to Basswood" that Basswood is a subset of BALSA and is the example you are working with on RTEMS (see Figure 14).

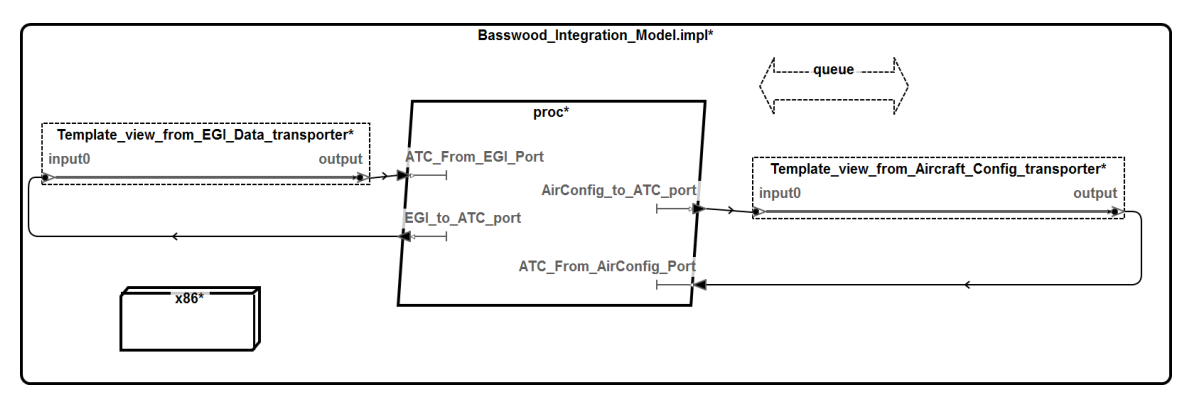

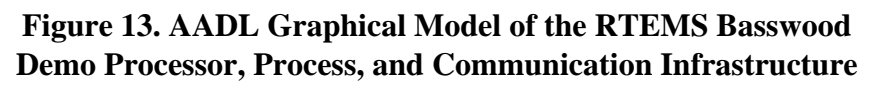

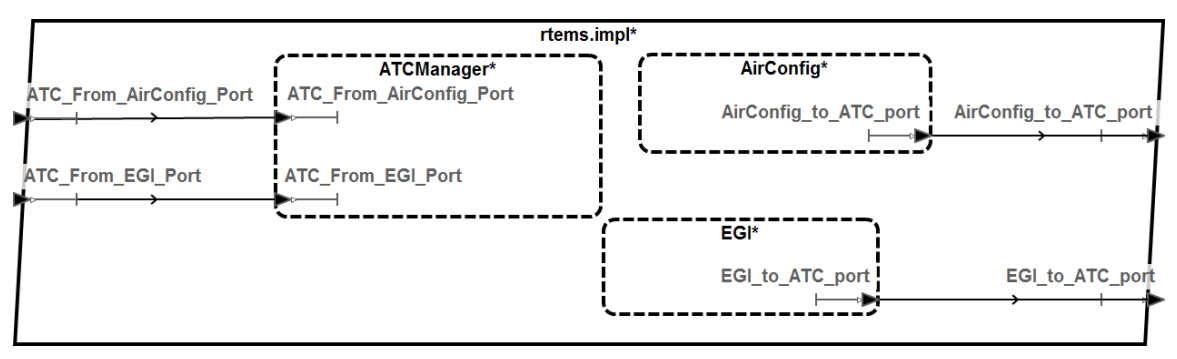

### Figure 14. AADL Graphical Model of the Basswood Demo UoP Thread Groups in the rtems.impl Processor

The FASTAR suite includes tools to perform utilization and schedule analysis. Utilization analysis verifies that the resources (e.g. processors, busses, memory) are able to meet the computational, communication, and storage demands of the system (for more information see section 5 of the FASTAR User Guide [https://camet.adventium.com/CAMET/

CAMET/wikis/tool\_pages/FASTAR]). Schedulability analysis determines whether the worst case execution times are within the deadlines declared it the model. Verify that the FASTAR property set has been installed with the tool suite by locating it in the Plugin\_Contributions directory under Adventium. To perform FASTAR utilization analysis on the Basswood model, you need to include timing and demand properties and hardware. The Basswood model has (in basswood\_schedule.aadl) a single thread in each UoP thread group in the rtems.impl process. Each thread group has a period property declaration assigned to it (see Example 30).

```
44
   process implementation rtems.impl
45
     subcomponents
46
      ATCManager: thread group basswood_PCS::ATCManager.impl{
        period => 100ms;
47
48
      };
49
      EGI: thread group basswood_PSSS::EGI.impl{
50
       period => 200ms;
51
      };
52
      AirConfig: thread group basswood_PSSS::AirConfigUoP.impl{
53
        period => 1000ms;
54
      };
```

From [/cygdrive/c/Repos/DO3/BAT/training\_materials/L4\_basswood/basswood\_schedule.aadl]

#### **Example 30. A Sample Thread Execution Period Property**

First, add FASTAR processor demand properties to each of the UoP thread groups. Open basswood\_PSSS.aadl and basswood\_PCS.aadl. Add a with FASTAR declaration to the top of each model. Declare a MIPS\_Demand of 100.0 MIPS and a Code\_Size of 10 Kbyte for the AirConfig, and EGI thread groups in basswood\_PSSS.aadl. Next declare a MIPS\_Demand of 250.0 MIPS and a Code\_Size of 30 Kbyte for ATCManager in basswood\_PCS.aadl. An example of the property declaration syntax is given in Example 31. MIPS\_Demand (million instructions per second) is a measure of the demand of a given piece of software on a processor.

```
89 properties
90 FACE::Segment => PSSS;
91 FACE::Profile => safety;
92 FACE::UUID => "_hwTiAOM1EeiB1KadCQCZ8Q";
93 FASTAR::MIPS_Demand => 100.0 MIPS;
94 Code_Size => 10 Kbyte;
95 end EGI;
```

From [/cygdrive/c/Repos/D03/BAT/training\_materials/L4\_basswood/basswood\_PSSS.aadl]

#### **Example 31. EGI Thread Group with Resource Demand Properties**

In addition to the process rtems the basswood\_schedule.aadl file contains the processor qemu\_x86. This is the hardware component to which you will be binding your Basswood software model. It has several timing properties laid out in the processor implementation declaration (see Example 32).

```
74 processor implementation qemu_x86.impl
75 properties
76 Clock_Period => 10 ms;
77 FASTAR::Packet_Header_Size => 100 Bytes .. 100 Bytes;
78 Transmission_Time => [Fixed => 0 ns .. 0 ns; PerByte => 1 us .. 1 us;];
```

79 end qemu\_x86.impl;

From [/cygdrive/c/Repos/D03/BAT/training\_materials/L4\_basswood/basswood\_schedule.aadl]

#### **Example 32. Hardware Configuration for the Basswood Model**

These properties outline the runtime behavior of the processor. None of these properties are relevant for the utilization analysis portion of the training. You will return to them in the section called "Lesson 6. Schedulability Analysis" for performing schedulability analysis. AADL properties can be added to components in two ways: directly on the component declaration or implementation as shown above, or they can be added in { } brackets when the component is included as a subcomponent of a higher level system. You will be adding the processor supply properties using the latter method to avoid confusing the utilization property declarations with the existing runtime properties used for schedulability analysis.

Navigate to basswood\_integration\_model.aadl. Within Basswood\_Integration\_Model.impl find the processor x86 subcomponent and add a properties section with MIPS\_Supply and Memory\_Size properties as in Example 33.

```
24 system implementation Basswood_Integration_Model.impl
25 subcomponents
26 proc: process basswood_schedule::rtems.impl;
27 x86 : processor basswood_schedule::qemu_x86.impl {
28 FASTAR::MIPS_Supply => 1000.0 MIPS;
29 Memory_Size => 1 MByte;
30 };
```

From [/cygdrive/c/Repos/DO3/BAT/training\_materials/L4\_basswood/basswood\_integration\_model.

#### Example 33. Supply and Memory Size Properties for the Basswood System

Now bind the software UoPs to your newly added hardware. A hardware binding is the AADL contruct that declares how software logic is partitioned into the available hardware. In the case of Basswood, all of the software is running in the same process on a single processor. Hardware bindings are captured as Actual\_Processor\_Binding and Actual\_Memory\_Binding properties in the top system implementation Basswood\_Integration\_Model.implwith the syntax in Example 34.

```
61 properties
62 Actual_Processor_Binding => (reference (x86)) applies to proc;
63 Actual_Memory_Binding => (reference (x86)) applies to proc;
64 Actual_Connection_Binding => (reference(queue)) applies to connection0,
65 connection1, connection2, connection3;
```

From [/cygdrive/c/Repos/DO3/BAT/training\_materials/L4\_basswood/basswood\_integration\_model.

#### Example 34. Bind Properties Associating Basswood Software to Hardware

Note that there is already an Actual\_Connection\_Binding property declaration in the model. The connections between system elements are bound to the queue virtual bus component, indicating that all of the system communications share a single communication queue.

### Performing Utilization Analysis on the Basswood Model

Now that your model has both supply and demand properties, you will perform utilization analysis on the processor. Recall from the section called "Lesson 2. Modifying the BALSA AADL Model" that AADL analy-

sis is performed on instance models. Generate an instance model of your Basswood system by right clicking the Basswood\_Integration\_Model.impl abstract implementation in the **Outline** view and select Instantiate System. Locate your the instance model in the instances folder and click on it to select it. Under the Model Analysis menu select Analyze Utilization. The results of your analysis should appear in a new folder named analysis and its sub directory named reports. The FASTAR utilization analysis tool generates two outputs: XML and CSV. Open the CSV report and verify that your analysis was successful by comparing it to the example shown in Figure 15.

|    | A              | В                  | С                            | D      | E      | F    | G       | н        | 1      | J      | K    | L       | M      | N       | 0      | Р    | Q       | R           |
|----|----------------|--------------------|------------------------------|--------|--------|------|---------|----------|--------|--------|------|---------|--------|---------|--------|------|---------|-------------|
| 1  | Mode           | Supply             | Demand                       | MIPS   | MIPS   | MIPS | MIPS    | MIPS     | BPS    | BPS    | BPS  | BPS     | BPS    | Byte    | Byte   | Byte | Byte    | Byte        |
| 2  |                | Resource           | Component                    | Supply | Demand | Util | U Limit | Margin   | Supply | Demand | Util | U Limit | Margin | Supply  | Demand | Util | U Limit | Margin      |
| 3  | system.no-mode | Template_view_from |                              |        |        |      |         |          |        |        |      |         |        |         |        |      |         |             |
| 4  | system.no-mode | Template_view_from |                              |        |        |      |         |          |        |        |      |         |        |         |        |      |         |             |
| 5  | system.no-mode | proc.ATCManager    |                              |        |        |      |         |          |        |        |      |         |        |         |        |      |         |             |
| 6  | system.no-mode | proc.AirConfig     |                              |        |        |      |         |          |        |        |      |         |        |         |        |      |         |             |
| 7  | system.no-mode | proc.EGI           |                              |        |        |      |         |          |        |        |      |         |        |         |        |      |         |             |
| 8  | system.no-mode | queue              |                              |        |        |      |         |          |        |        |      |         |        |         |        |      |         |             |
| 9  | system.no-mode | x86                |                              | 1000   | 450    | 0.45 | 1       | 2.222222 |        |        |      |         |        | 1000000 | 50000  | 0.05 | 1       | ι 20        |
| 10 | system.no-mode | x86                | proc                         |        |        |      |         |          |        |        |      |         |        |         |        |      |         |             |
| 11 | system.no-mode | x86                | proc.ATCManager              | 800    | 250    | 0.25 | 1       | 3.2      |        |        |      |         |        | 980000  | 30000  | 0.03 | 1       | 32.66667    |
| 12 | system.no-mode | x86                | proc.ATCManager.ATCThread    |        |        |      |         |          |        |        |      |         |        |         |        |      |         |             |
| 13 | system.no-mode | x86                | proc.AirConfig               | 650    | 100    | 0.1  | . 1     | 6.5      |        |        |      |         |        | 960000  | 10000  | 0.01 | 1       | ι 96        |
| 14 | system.no-mode | x86                | proc.AirConfig.airConfThread |        |        |      |         |          |        |        |      |         |        |         |        |      |         |             |
| 15 | system.no-mode | x86                | proc.EGI                     | 650    | 100    | 0.1  | . 1     | 6.5      |        |        |      |         |        | 960000  | 10000  | 0.01 | 1       | ι <u>96</u> |
| 16 | system.no-mode | x86                | proc.EGI.egiThread           |        |        |      |         |          |        |        |      |         |        |         |        |      |         |             |

### Figure 15. FASTAR Utilization Report in Comma Separated Value Format

From the report example in Figure 15, you can see that the processor is able to run Basswood with a MIPS utilization of 0.45 and a memory utilization of 0.05 as shown in the highlighted row. Utilization values are proportional; memory utilization of 0.05 means that 5% of available memory is used. These are both feasible values for Basswood running on RTEMS. This is an example of a successful utilization analysis result. In the section called "Demonstrate a Utilization Failure in AADL" you will see an example of a utilization analysis failure. Next you will demonstrate this utilization example using Basswood on RTEMS.

### **Utilization Success of Basswood on RTEMS**

Now you will run this example in the RTEMS execution environment. Start the RTEMS VirtualBox virtual machine (see the section called "Generating Source Code and Running the Real-Time Application" for instructions). Bring up a command line terminal and change the directory to ~/development/basswood/autogen/Basswood, and start an editor on the source file utilization.c.

\$ vi utilization.c

The contents of the file will look something like the following:

```
#include <basswood.h>
rtems_interval egi_demand = 0;
rtems_interval atc_demand = 0;
rtems_interval airconfig_demand = 0;
```

These values represent the time (in milliseconds) per iteration consumed by the EGI, ATC, and AirConfig components respectively. These values are independent of the period and deadline properties defined on these components, so a system architect can configure the system so that one or more of the components consume more time in their execution than is budgeted, and as a result deadlines are missed.

You will begin, however, with an example that achieves successful utilization for the three example components in the system, EGI, ATC, and AirConfig. Successful utilization means that all three components execute completely without missing their deadlines. In the editor, set the processing demand value to the following:

rtems\_interval egi\_demand = 1; rtems\_interval atc\_demand = 10; rtems\_interval airconfig\_demand = 1;

This defines the execution times for the EGI, ATC, and AirConfig components to be 1 ms, 10 ms, and 1 ms respectively. If the value of the demand is zero, than the component will instead use its period length to represent its demand, effectively assigning the component 100 percent utilization.

You will have to rebuild the system once the changes are made. Save your changes to utilization.c and exit the editor (:wq). Then go to the ~/development/basswood directory. Build the example FACE-RTEMS system (see Figure 12) by typing

\$ make main

When the build is complete, you can invoke the run script to execute the example model in the RTEMS run-time environment.

#### \$ ./run

If everything is set correctly, the example will complete 10 iterations without missing a deadline.

### **Utilization Failure of Basswood on RTEMS**

In this section we will reconfigure the example so that the utilization is over-budgeted for one of the threads and as a result deadlines are missed. In the RTEMS VirtualBox virtual machine, return to the directory where the utilization.c resides, ~/development/basswood/autogen/Basswood, and open the file in an editor again. Then change the value of the AirConfig demand to be 90 ms.

rtems\_interval egi\_demand = 1; rtems\_interval atc\_demand = 10; rtems\_interval airconfig\_demand = 90;

This change will force the utilization of the AirConfig thread to a percentage that causes ATC thread to miss deadlines. Rebuild the system and invoke the run script to demonstrate a missed deadline.

### **Demonstrate a Utilization Failure in AADL**

Now you will use your Basswood AADL model to recreate a utilization failure similar to what you observed on RTEMS. Navigate to your MIPS\_Demand property declarations on ATCManager, AirConfig, and EGI and change them to all to 350 MIPS. Changes to the AADL model made after instantiation are not reflected in existing instance models or analysis results, so you will have to reinstantiate Basswood\_Integration\_Model.impl by right clicking the instance model and selecting the option Reinstantiate. Make sure that your utilization analysis output files are closed and go to Model Analysis>Analyze Utilization to update the output files with the new MIPS\_demand values. The tool will generate a model error at the Actual\_Processor\_Binding property declaration indicating that the processor is over-utilized (see Figure 16).

| 🕈 Problems 🛛 🗆 Properties 🏝 AADL Property Values 🔍 Console 🖋 Search              |                                 |              |                                                       |                       |
|----------------------------------------------------------------------------------|---------------------------------|--------------|-------------------------------------------------------|-----------------------|
| 1 error, 5 warnings, 0 others                                                    |                                 |              |                                                       |                       |
| Description                                                                      | Resource                        | Path         | Location                                              | Туре                  |
| <ul> <li>Ø Errors (1 item)</li> </ul>                                            |                                 |              |                                                       |                       |
| x86: Resource overloaded, MIPS margin < 1 relative to allowed utilization limit. | basswood_integration_model.aadl | /L4_basswood | line: 52 /L4_basswood/basswood_integration_model.aadl | FASTAR Model Analysis |
| & Warnings (5 items)                                                             |                                 |              |                                                       |                       |

### **Figure 16. Error Report**

Open the CSV file to verify that the processor is over-utilized. The processor in this configuration has a utilization of 1.05 indicating that the processor is indeed overloaded by this configuration as shown in Figure 17 in the highlighted row.

|    | A        | В                     | С                            | D      | E      | F    | G       | Н          | 1      | J      | К    | L       | М      | N       | 0      | Р    | Q       | R        |
|----|----------|-----------------------|------------------------------|--------|--------|------|---------|------------|--------|--------|------|---------|--------|---------|--------|------|---------|----------|
| 1  | Mode     | Supply                | Demand                       | MIPS   | MIPS   | MIPS | MIPS    | MIPS       | BPS    | BPS    | BPS  | BPS     | BPS    | Byte    | Byte   | Byte | Byte    | Byte     |
| 2  |          | Resource              | Component                    | Supply | Demand | Util | U Limit | Margin     | Supply | Demand | Util | U Limit | Margin | Supply  | Demand | Util | U Limit | Margin   |
| 3  | system.  | n Template_view_from_ |                              |        |        |      |         |            |        |        |      |         |        |         |        |      |         |          |
| 4  | system.  | n Template_view_from_ |                              |        |        |      |         |            |        |        |      |         |        |         |        |      |         |          |
| 5  | system.  | n proc.ATCManager     |                              |        |        |      |         |            |        |        |      |         |        |         |        |      |         |          |
| 6  | system.  | n proc.AirConfig      |                              |        |        |      |         |            |        |        |      |         |        |         |        |      |         |          |
| 7  | system.  | n proc.EGI            |                              |        |        |      |         |            |        |        |      |         |        |         |        |      |         |          |
| 8  | system.  | n queue               |                              |        |        |      |         |            |        |        |      |         |        |         |        |      |         |          |
| 9  | system.r | n x86                 |                              | 1000   | 1050   | 1.05 | 1       | 1 0.952381 |        |        |      |         |        | 1000000 | 50000  | 0.05 | 1       | . 20     |
| 10 | system.  | n x86                 | proc                         |        |        |      |         |            |        |        |      |         |        |         |        |      |         |          |
| 11 | system.  | n x86                 | proc.ATCManager              | 300    | 350    | 0.35 | 1       | 1 0.857143 | 1      |        |      |         |        | 980000  | 30000  | 0.03 | 1       | 32.66667 |
| 12 | system.  | n x86                 | proc.ATCManager.ATCThread    |        |        |      |         |            |        |        |      |         |        |         |        |      |         |          |
| 13 | system.  | n x86                 | proc.AirConfig               | 300    | 350    | 0.35 | i :     | 1 0.857143 | 1      |        |      |         |        | 960000  | 10000  | 0.01 | 1       | 96       |
| 14 | system.  | n x86                 | proc.AirConfig.airConfThread |        |        |      |         |            |        |        |      |         |        |         |        |      |         |          |
| 15 | system.  | n x86                 | proc.EGI                     | 300    | 350    | 0.35 | i 1     | 1 0.857143 | 1      |        |      |         |        | 960000  | 10000  | 0.01 | 1       | 96       |
| 16 | system.  | n x86                 | proc.EGI.egiThread           |        |        |      |         |            |        |        |      |         |        |         |        |      |         |          |

### **Figure 17. Utilization Failure**

Now that you have demonstrated the utilization failure case, go back into basswood\_PSSS.aadl and basswood\_PCS.aadl and change the MIPS\_Demand properties back to their initializer values from the section called "Adding Utilization Properties to the Basswood Model". Reinstantiate the model and perform Utilization analysis once more to remove the warning generated by the failure case.

# **Lesson 5. Report Generation**

### Prerequisites

- Complete the section called "Lesson 4. Utilization Analysis" and have the AADL Basswood model with utilization properties in your OSATE workspace
- Download and install the prerequisite model archive in your OSATE workspace (see the section called "Setup")
- For optional content: Have the CVIS prerequisite tools installed (see the section called "Additional FACE and AADL Resources")

### Summary

In this lesson, you will learn how to:

- 1. Generate Example Templates
- 2. Generate a report of your FASTAR utilization analysis
- 3. Optional: Automate analysis and report generation tasks using Ant

### **Creating an Example Report Template**

The FASTAR Utilization analysis plugin generates two different output files: CSV and XML. The FASTAR tool suite includes a report generation tool that takes the XML output from any analysis tool and builds a format-

ted report using a user-specified template. Example templates can be created for HTML and CSV output reports. Switch OSATE to the XML perspective by selecting the Open Perspective icon in the top right of the OSATE window. Select XML and click Open. Your workspace view on the left side of the screen should now be called Project Explorer. Navigate to the .xml output file from the utilization analysis you performed in the section called "Lesson 4. Utilization Analysis". It is located in the analysis directory in your Basswood project. Right click Basswood\_Integration\_Model\_impl\_utilization.xml and select the option Create Report Templates. This will create a new subdirectory under analysis named templates. Within this subdirectory is a folder named fastar\_utilization which contains two template files. These are example templates for formatting the results of your utilization analysis. For more information on template-based report generation see section 4 of the FASTAR User Guide [https://camet.adventium.com/CAMET/CAMET/wikis/tool\_pages/FASTAR].

### **Generating a Formatted FASTAR Utilization Report**

Once you have verified that the successfully created, templates were return to Basswood\_Integration\_Model\_impl\_utilization.xml and right click to select the option Generate Reports. This will generate a report for each template in the templates directory. Formatted reports are found in the reports subdirectory of analysis. The report generator generated a CSV (see Figure 19) and HTML (see Figure 18) report of your utilization analysis results. Open both reports and verify that they were successfully populated. Scroll down to the table titled x86 to find your analysis results in the HTML report.

**x8**6

| Supply<br>MIPS | Supply<br>BPS | Supply<br>Byte | Demand<br>MIPS | Demand<br>BPS | Demand<br>Byte | Utilization<br>MIPS | Utilization<br>BPS | Utilization<br>Byte | Utilization<br>Limit<br>MIPS | Utilization<br>Limit BPS | Utilization<br>Limit Byte | Margin MIPS        | Margin<br>BPS | Margin<br>Byte |
|----------------|---------------|----------------|----------------|---------------|----------------|---------------------|--------------------|---------------------|------------------------------|--------------------------|---------------------------|--------------------|---------------|----------------|
| 1000.0         |               | 1000000.0      | 450.0          |               | 50000.0        | 0.45                |                    | 0.05                | 1.0                          |                          | 1.0                       | 2.2222222222222222 |               | 20.0           |

### Figure 18. Example HTML Formatted Utilization Report

|    | A        | В                   | С                            | D      | E      | F    | G       | н        | 1      | J      | K    | L       | M      | N       | 0      | Р    | Q       | R        |
|----|----------|---------------------|------------------------------|--------|--------|------|---------|----------|--------|--------|------|---------|--------|---------|--------|------|---------|----------|
| 1  | Mode     | Supply              | Demand                       | MIPS   | MIPS   | MIPS | MIPS    | MIPS     | BPS    | BPS    | BPS  | BPS     | BPS    | Byte    | Byte   | Byte | Byte    | Byte     |
| 2  |          | Resource            | Component                    | Supply | Demand | Util | U Limit | Margin   | Supply | Demand | Util | U Limit | Margin | Supply  | Demand | Util | U Limit | Margin   |
| 3  | system.n | Template_view_from_ |                              |        |        |      |         |          |        |        |      |         |        |         |        |      |         |          |
| 4  | system.n | Template_view_from_ | 1                            |        |        |      |         |          |        |        |      |         |        |         |        |      |         |          |
| 5  | system.n | proc.ATCManager     |                              |        |        |      |         |          |        |        |      |         |        |         |        |      |         |          |
| 6  | system.n | proc.AirConfig      |                              |        |        |      |         |          |        |        |      |         |        |         |        |      |         |          |
| 7  | system.n | proc.EGI            |                              |        |        |      |         |          |        |        |      |         |        |         |        |      |         |          |
| 8  | system.n | queue               |                              |        |        |      |         |          |        |        |      |         |        |         |        |      |         |          |
| 9  | system.n | x86                 |                              | 1000   | 450    | 0.45 | 1       | 2.222222 |        |        |      |         |        | 1000000 | 50000  | 0.05 | 1       | 20       |
| 10 | system.n | x86                 | proc                         |        |        |      |         |          |        |        |      |         |        |         |        |      |         |          |
| 11 | system.n | x86                 | proc.ATCManager              | 800    | 250    | 0.25 | 1       | 3.2      |        |        |      |         |        | 980000  | 30000  | 0.03 | 1       | 32.66667 |
| 12 | system.n | x86                 | proc.ATCManager.ATCThread    |        |        |      |         |          |        |        |      |         |        |         |        |      |         |          |
| 13 | system.n | x86                 | proc.AirConfig               | 650    | 100    | 0.1  | . 1     | 6.5      |        |        |      |         |        | 960000  | 10000  | 0.01 | 1       | 96       |
| 14 | system.n | x86                 | proc.AirConfig.airConfThread |        |        |      |         |          |        |        |      |         |        |         |        |      |         |          |
| 15 | system.n | x86                 | proc.EGI                     | 650    | 100    | 0.1  | . 1     | 6.5      |        |        |      |         |        | 960000  | 10000  | 0.01 | 1       | 96       |
| 16 | system.n | x86                 | proc.EGI.egiThread           |        |        |      |         |          |        |        |      |         |        |         |        |      |         |          |

### Figure 19. Example CSV Formatted Utilization Report

# Optional: Automating Analysis and Report Generation using Ant

Ant allows a user to automate a workflow using a script called a build.xml file that calls the Ant tasks that constitute the workflow. To create your own Ant workflow for performing utilization analysis and generating a formatted report, navigate to your Basswood AADL project. Verify that you are in the XML perspective by selecting the Open Perspective icon in the top right of the OSATE window. Select XML and click Open. Create a build.xml file by going to File>New>XML File. Name it build.xml and click Finish. There is an example Ant build script in the Report\_Gen project that you can look at for guidance (see Example 35).

```
1 <?xml version="1.0" encoding="UTF-8"?>
 2 <!-- Must run in the same JRE as the workspace. Set via run -> run as Ant Build... -->
<project name="Build_Example" default="analyze" basedir=".">
4
5 <!-- This task will clean and refresh the workspace-->
69
       <target name="clean">
7⊝
         <delete failonerror="false">
           <fileset dir="analysis" includes="**/*"/>
8
           <fileset dir="instances" includes="**/*"/>
9
10
         </delete>
11
         <aadltools.refresh.workspace/>
12
       </target>
13
     <!-- This task will instantiate the model declared in the modelResource" input -->
14
       <target name="analyze" depends="clean">
150
         <aadltools.instantiate.system</pre>
169
          modelResource="Basswood/basswood integration model.aadl"
17
          systemImplName="Basswood_Integration_Model.impl"
18
          prefix="newinstance"/>
19
20
         <echo>${newinstance.instanceFile}</echo>
21
22 <!-- This task will perform FASTAR utilization analysis on the instance -->
230
         <aadltools.analyzeutilization.system
24
           instancefile="${newinstance.instanceFile}"
25
           prefix="basswood_utilization"/>
26
           <echo>${basswood_utilization.aarFile}</echo>
27
28 < !-- This task will generate the example templates -->
290
           <aadltools.generatetemplate.utilization
           outputProject="Basswood"/>
30
31
32 <!-- This task will generate the formatted report -->
33⊝
           <aadltools.generate.report</pre>
34
           analysisXMLFile="${basswood_utilization.aarFile}"
           templateResource="Basswood/analysis/templates/fastar_utilization/html_example.html.template"
35
36
           prefix="basswood_utilization_reportgen"/>
37
       </target>
38
       </project>
```

### Example 35. Sample Ant build script

The FASTAR suite includes a set of Ant tasks for automating the steps of performing FASTAR analysis. The list of available tasks can be found in section 4.1 of the CVIS User Guide [https://camet.adventium.com/CAMET/CAMET/ wikis/tool pages/continuous-virtual-integration]. The steps to include in your workflow are the same as those that you went through in the section called "Lesson 4. Utilization Analysis" and the section called "Lesson 5. Report Generation"; create an instance, run utilization analysis on the instance, and generate formatted reports. The example build.xml script shown in Example 35 is split into two sections called targets. The first target, clean, removes the instance and analysis directories and refreshes your Eclipse workspace. The second target, analysis, generates an instance model, performs FASTAR utilization analysis on that instance, generates the example templates, and creates the HTML and CSV reports. Tasks are called by name and each task has different requirements for user declared inputs and outputs. Check section 4.1 of the CVIS user guide for the requirements of each Ant task. Copy the full example build script and paste it into your new build.xml file. Verfy that the file and directory names in each Ant task are correct for your Basswood project. Run the script by right clicking the build.xml and select Run As>Ant Build.... Make sure to select the option Run in the same JRE as workspace under the JRE tab of the menu window before clicking Run. The **Console** view at the bottom of your Eclipse window will display the progress of your Ant build. If the Console is not open, go to Window>Show View>Console to open it. A successful Ant build will return "BUILD SUCCESSFUL" at the end of the console output (see Example 36).

| □ Console ::                                                                                                    |
|----------------------------------------------------------------------------------------------------|
| <terminated> Basswood build.xml IAnt Buildl C:\Users\swhillock.OLYMPUS\eclipse\osate2 3 2\CleanWorkspaceBALSA\Basswood\build.xml</terminated>                                                                                                    |
|                                                                                                    |
| Buildfile: C:\Users\swhillock.OLYMPUS\eclipse\osate2_3_2\CleanWorkspaceBALSA\Basswood\build.xml                                                                                                    |
|                                                                                                    |
|                                                                                                    |
| <u>[additools private morkspace]</u> kerresmworkspace[ask classioader: org.eclipse.ant.internal.core.antclassioader@sbectorb                                                                                                    |
| [additois: enfrash workpace] Abelia workpace] Abelia workpace                                                                                                    |
| caditoris refresh workshare] The locked faise                                                                                                    |
| aadltools.refresh.workspace   Workspace refresh complete                                                                                                    |
|                                                                                                    |
| analyze:                                                                                                    |
| [aadltools.instantiate.system] InstantiateSystemTask classloader: org.eclipse.ant.internal.core.AntClassLoader@58ec9cf6                                                                                                    |
| [aadltools.instantiate.system] Waiting for workspace jobs to finish, 4 remaining                                                                                                    |
| [aaditools.instantiate.system] Removing waiting job Periodic workspace save.(19)                                                                                                    |
| [additois.instantiate.system] Job Periodic Workspace Save. 15 Still Funding                                                                                                    |
| <pre>[edita] C. (Der's (SWIIIIOCK.OLIMPO)(editable (State)2 (LiedMoth SpaceAck/sassWood_Incegration_model_sasSWood_Incegration_model_impl_Instance.aaxi2<br/>[caliback_sas]/sassWood_incegration_widthaticscip</pre>                                                                                                    |
| [additols.analyzettiiration.system] getmalysisuteptication.or-analysis<br>[additols.analyzettiiration.system] getmalysisuteptication.or-analysis                                                                                                    |
| [adltools.analyzeutilization.system] getAnalysisOutputLocation.result(loc) = c://users/swhillock.OLYMPUS/eclipse/osate2 3 2/CleanWorkspaceBALSA/Basswood/analysis                                                                                                    |
| [aadltools.analyzeutilization.system] getAnalysisOutputLocation.dir=analysis                                                                                                    |
| [aadltools.analyzeutilization.system] getAnalysisOutputLocation.result = F/Basswood/analysis                                                                                                    |
| [aadltools.analyzeutilization.system] getAnalysisOutputLocation.result(loc) = C:/Users/swhillock.OLYMPUS/eclipse/osate2_3_2/CleanWorkspaceBALSA/Basswood/analysis                                                                                                    |
| [aadltools.analyzeutilization.system] Waiting for workspace jobs to finish, 6 remaining                                                                                                    |
| [echo] C:\Users\swhillock.OLYMPUS\eclipse\osate2_3_2\CleanWorkspaceBALSA\Basswood\analysis\log\aar.20180531_134137_aadltools.analyzeutilization.system.xml                                                                                                    |
| [aadtools.generatetemplate.utilization] com.adventiumlabs.aadtools.tastar.plugin.extras.ant.kunrasiAklemplate(opylask classioader: org.eclipse.ant.internal.core.antClassioadergebeesete                                                                                                    |
| [aaditools.generate.report] Generateweportiask classioader: org.eclipse.ant.internal.core.AntLlassLoaderB5beC9C76                                                                                                    |
| and Successful active state of the state of the state of |
| Total time: 50 seconds                                                                                                    |
|                                                                                                    |

Example 36. Sample Ant Run Console Output

# Lesson 6. Schedulability Analysis

### Prerequisites

- Complete the section called "Lesson 4. Utilization Analysis" and have your AADL Basswood model with utilization properties in your OSATE workspace
- Complete the section called "Lesson 3. Executing a BALSA-Derived Demonstration System" and have the Basswood training example running on RTEMS
- Install the FASTAR Tool Suite prerequisite tools (see the section called "Additional FACE and AADL Resources")

### Summary

In this lesson, you will learn how to:

- 1. Add thread WCET details to the Basswood AADL model
- 2. Add schedulability analysis properties to the Basswood AADL model
- 3. Run FASTAR scheduleability analysis on the Basswood AADL model
- 4. Demonstrate a schedulability failure on the Basswood AADL model
- 5. Recreate the scheduling failure using Basswood on RTEMS

### Adding Timing Properties to the AADL Basswood Model

Switch back to the **AADL Perspective**. Click the Open Perspective icon in the top right of the OSATE window. Select AADL and click Open.Return to the Basswood AADL model you used in the section called "Lesson 4. Utilization Analysis" and open basswood\_schedule.aadl. Find the thread group property declarations in the subcomponents of rtems.impl. Each thread group already has a period property declaration. Edit the periods so each thread has a period of 1000 milliseconds. Add deadline properties to each of the thread groups that are equal to their periods. Assign a priority to each thread group such that ATCManager thread group has the highest priority and AirConfig has the lowest priority. The FASTAR MAST analysis tool follows the ARINC653 definition of priorities where higher numbers indicate higher priorities. Finally, assign a 200 ms Compute\_Execution\_Time

property to each thread group as shown in Example 37. Note that you are using properties on the thread groups to describe the behavior of the thread within it. To clarify to the MAST analysis tool that the properties refer to a particular thread, add an applies to clause after each property declaration as shown in Example 37. These property declarations will now override any that are applied to the threads themselves (e.g. the periods that were generated when the Basswood model was initially translated).

```
44
   process implementation rtems.impl
45
     subcomponents
46
      ATCManager: thread group basswood_PCS::ATCManager.impl{
47
        priority => 10 applies to ATCThread;
48
        period => 1000ms applies to ATCThread;
49
        deadline => 1000ms applies to ATCThread;
50
        Compute_Execution_Time => 200ms .. 200ms applies to ATCThread;
51
      };
52
      EGI: thread group basswood_PSSS::EGI.impl{
53
       priority => 5 applies to EGIThread;
54
       period => 1000ms applies to EGIThread;
55
       deadline => 1000ms applies to EGIThread;
56
       Compute_Execution_Time => 200ms .. 200ms applies to egiThread;
57
      };
58
      AirConfig: thread group basswood_PSSS::AirConfigUoP.impl{
        priority => 1 applies to airConfThread;
59
60
        period => 1000ms applies to airConfThread;
61
        deadline =>1000ms applies to airConfThread;
62
        Compute_Execution_Time => 200ms .. 200ms applies to airConfThread;
63
      };
```

From [/cygdrive/c/Repos/D03/BAT/training\_materials/L6\_basswood/basswood\_schedule.aadl]

#### Example 37. Update period and add deadline and execution times

You have now configured your Basswood system with an execution schedule for the qemu\_x86 processor. This schedule configuration is going to serve as your successful shedulability analysis example. Later you will adjust these values to show what happens when you configure your schedule incorrectly and overload the processor.

Navigate back to qemu\_x86.impl in the file basswood\_schedule.aadl. Recall from the section called "Adding Utilization Properties to the Basswood Model", that the processor already has some scheduling properties declared (see Example 38).

```
74 processor implementation qemu_x86.impl
75 properties
76 Clock_Period => 10 ms;
77 FASTAR::Packet_Header_Size => 100 Bytes .. 100 Bytes;
78 Transmission_Time => [Fixed => 0 ns .. 0 ns; PerByte => 1 us .. 1 us;];
79 end qemu_x86.impl;
```

From [/cygdrive/c/Repos/D03/BAT/training\_materials/L4\_basswood/basswood\_schedule.aadl]

#### **Example 38. Existing scheduling properties**

The Clock\_Period property establishes the time it takes the processor to perform any given instruction. In the case of Basswood, the Qemu processor has a clock period of 10 ms. The Packet\_Header\_Size property states that

the processor adds a 100 Byte header to any data packet it processes. The final property is Transmission\_Time, which states that communications are transmitted at a speed of 1 microsecond per Byte. Add two additional scheduling property declarations to this processor: Scheduling\_Protocol and Priority\_Range. Priority\_Range declares which thread priority levels are handled by a processor. Give qemu\_x86.impl a priority range of 1 - 20, which indicates that qemu\_x86.impl is capable of processing all of the threads and thread groups in the Basswood software model. For Scheduling\_Protocol, declare that qemu\_x86.impl is using rate-monotonic scheduling (RMS) as the tasks in Basswood have static priorities (see Example 39).

```
120
    processor implementation gemu x86.impl
121
     properties
122
       Scheduling Protocol => (RMS);
123
          Priority_Range => 1 .. 20;
          Clock Period => 10 ms;
124
          FASTAR:: Packet Header Size => 100 Bytes .. 100 Bytes;
125
          Transmission Time => [Fixed => 0 ns .. 0 ns; PerByte => 1 us .. 1 us;];
126
     end qemu_x86.impl;
127
```

From [/cygdrive/c/Repos/D03/BAT/training\_materials/L6\_basswood/basswood\_schedule.aadl]

#### Example 39. Add scheduling protocol and priority range

### Performing Schedulability Analysis on Basswood

Now that you have added scheduling and worst case execution time (WCET) properties to your AADL Basswood, you can add a FASTAR\_Analysis property declaration to Basswood\_Integration\_Model.impl in basswood\_integration\_model.aadl. This property declaration tells the FASTAR tool which analysis tool to use on your model. For Basswood, you will use MAST analysis. The system connecitons are bound to the virtual bus named queue. This declares that all threads share the same queue. Finally, declare that all threads use a Periodic Dispatch\_Protocol as shown in Example 40.

```
60
      properties
61
      Actual_Processor_Binding => (reference (x86)) applies to proc;
62
      Actual_Memory_Binding => (reference (x86)) applies to proc;
63
      Actual_Connection_Binding => (reference(queue)) applies to connection0,
64
       connection1, connection2, connection3;
65
      Dispatch_Protocol => Periodic applies to proc.AirConfig.airConfThread,
       proc.ATCManager.ATCThread, proc.EGI.egiThread;
66
67
      FASTAR::Analysis => MAST;
```

From [/cygdrive/c/Repos/D03/BAT/training\_materials/L6\_basswood/basswood\_integration\_model.

#### Example 40. Add FASTAR Analysis and Periodic Dispatch Protocol

You now have sufficient detail on your Basswood model to yield analysis results from the FASTAR schedulability tool. Create an instance model of Basswood\_Integration\_Model.impl by right clicking it in the **Outline** view and selecting Instantiate. Locate the instance model in the **AADL Navigator** view and make sure it is selected. Run the FASTAR schedulability analysis tool by going to Model Analysis>Analyze Schedulability. The tool will generate warnings in the **Problems** view indicating that your have some components and connections bound to virtual components with no hardware binding (see Figure 20). These warnings are indicating that your queue component is not bound to a hardware resource. This is fine for now, as the tool will still perform the schedulability analysis covered by this training.

| 😰 Problems 🕮 🗆 Properties 🖱 AADL Property Values 🔍 Console 🛷 Search                                                                                                    |  |  |  |  |
|----------------------------------------------------------------------------------------------------|--|--|--|--|
| ) errors, 4 warnings, 0 others                                                                                                    |  |  |  |  |
| Description                                                                                                    |  |  |  |  |
| barnings (4 items)                                                                                                    |  |  |  |  |
| In proc.AirConfig.airConfThread.AirConfig_to_ATC_port -> Template_view_from_Aircraft_Config_transporter.input0: Connection bound to a virtual resource that has no binding. |  |  |  |  |
| 🌢 proc.EGL.egiThread.EGI_to_ATC_port -> Template_view_from_EGI_Data_transporter.input0: Connection bound to a virtual resource that has no binding.                         |  |  |  |  |
| Template_view_from_Aircraft_Config_transporter.output -> proc.ATCManager.ATCThread.ATC_From_AirConfig_Port: Connection bound to a virtual resource that has no binding.     |  |  |  |  |
| Template_view_from_EGI_Data_transporter.output -> proc.ATCManager.ATCThread.ATC_From_EGI_Port: Connection bound to a virtual resource that has no binding.                  |  |  |  |  |
|                                                                                                    |  |  |  |  |

### Figure 20. FASTAR warnings about missing hardware bindings

Navigate to the reports directory and open the CSV schedulability analysis report (see Figure 21). the section called "Interpreting the Schedulability Analysis Report" explains the contents of the FASTAR schedulability report.

|    | А                     | В         | С                            | D                                                 | E           | F                            | G                   | Н       |
|----|-----------------------|-----------|------------------------------|---------------------------------------------------|-------------|------------------------------|---------------------|---------|
| 1  | 1 Mode system.no-mode |           | de                           |                                                   |             |                              |                     |         |
| 2  |                       |           |                              |                                                   |             |                              |                     |         |
| 3  |                       |           |                              |                                                   |             |                              |                     |         |
| 4  |                       | BlackBox  | Resource Analysis            |                                                   |             |                              |                     |         |
| 5  |                       |           | Name                         | Util                                              | Slack       | Q Size                       |                     |         |
| 6  |                       |           | Template_view_from_Aircraft_ |                                                   |             |                              |                     |         |
| 7  |                       |           | Template_view_from_EGI_Data  |                                                   |             |                              |                     |         |
| 8  |                       |           |                              |                                                   |             |                              |                     |         |
| 9  |                       | BlackBox  | Task Analysis                |                                                   |             |                              |                     |         |
| 10 |                       |           | Name                         | Min Latency                                       | Max Latency | Relative to                  | Jitter              | Slack   |
| 11 |                       |           |                              |                                                   |             |                              |                     |         |
| 12 |                       | MAST Res  | ource Analysis               |                                                   |             |                              |                     |         |
| 13 |                       |           | Name                         | Util                                              | Slack       | Q Size                       |                     |         |
| 14 |                       |           | proc.ATCManager              |                                                   |             |                              |                     |         |
| 15 |                       |           | proc.AirConfig               |                                                   |             |                              |                     |         |
| 16 |                       |           | proc.EGI                     |                                                   |             |                              |                     |         |
| 17 |                       |           | queue                        |                                                   |             |                              |                     |         |
| 18 |                       |           | x86                          | 0.599999964                                       |             |                              |                     |         |
| 19 |                       |           |                              |                                                   |             |                              |                     |         |
| 20 |                       | MAST Tas  | k Analysis                   |                                                   |             |                              |                     |         |
| 21 |                       |           | Name                         | Min Latency                                       | Max Latency | Relative to                  | Jitter              | Slack   |
| 22 |                       |           | proc                         |                                                   |             |                              |                     |         |
| 23 |                       |           | proc.AirConfig.airConfThread | 200.0ms                                           | 600.0ms     | proc.AirConfig.airConfThread | 400.0000305175781ms |         |
| 24 |                       |           | proc.ATCManager.ATCThread    | 200.0ms                                           | 200.0ms     | proc.ATCManager.ATCThread    | 0.0ms               |         |
| 25 |                       |           | proc.EGI.egiThread           | 200.0ms                                           | 400.0ms     | proc.EGI.egiThread           | 200.0ms             |         |
| 26 |                       |           |                              |                                                   |             |                              |                     |         |
| 27 |                       | FASTAR FI | ow Analysis                  |                                                   |             |                              |                     |         |
| 28 |                       |           | Flow Name                    | Element                                           | Segment@End | Remain@Start                 | Sum@End             | Allowed |
| 29 |                       |           | etef                         |                                                   |             |                              |                     |         |
| 30 |                       |           |                              | egiThread.EGI_to_ATC_port_source                  | 15.0ms      | 65.0ms                       | 15.0ms              |         |
| 31 |                       |           |                              | proc.EGI.egiThread.EGI_to_ATC_port -> Template_vi | 0.0ms       | 50.0ms                       | 15.0ms              |         |
| 32 |                       |           |                              | Template_view_from_EGI_Data_transporter.flow_page | 0.0ms       | 50.0ms                       | 15.0ms              |         |
| 33 |                       |           |                              | Template_view_from_EGI_Data_transporter.output    | 0.0ms       | 50.0ms                       | 15.0ms              |         |
| 34 |                       |           |                              | ATCThread.ATC_From_EGI_Port_sink                  |             | 50.0ms                       | 65.0ms              | 500.0ms |
| 35 |                       |           | etef2                        |                                                   |             |                              |                     |         |
| 36 |                       |           |                              | airConfThread.AirConfig_to_ATC_port_source        | 15.0ms      | 65.0ms                       | 15.0ms              |         |
| 37 |                       |           |                              | proc.AirConfig.airConfThread.AirConfig_to_ATC_por | 0.0ms       | 50.0ms                       | 15.0ms              |         |
| 38 |                       |           |                              | Template_view_from_Aircraft_Config_transporter.fl | 0.0ms       | 50.0ms                       | 15.0ms              |         |
| 39 |                       |           |                              | Template_view_from_Aircraft_Config_transporter.o  | 0.0ms       | 50.0ms                       | 15.0ms              |         |
| 40 |                       |           |                              | ATCThread.ATC_From_AirConfig_Port_sink            |             | 50.0ms                       | 65.0ms              | 500.0ms |

Figure 21. Schedulability report with a Successful Result

### Interpreting the Schedulability Analysis Report

The top sections of the report are the MAST and BlackBox resource analysis results. The BlackBox utilization report should be empty as the only components of the system that are bound to a "black box" resource are the transporter segments that do not have any utilization or schedulability properties tied to them. For Basswood in this configuration, the MAST utilization of the resource x86 is 0.6 or 60% (see Figure 22). Recall that the utilization analysis tool from the section called "Lesson 4. Utilization Analysis" reported a utilization of 0.45 or 45%. The schedulability tool takes into account the dynamic behavior of the system when computing the processor utilization, thus the discrepency in the result from the utilization analysis tool.

| 12 | MAST Resource Analysis |            |       |
|----|------------------------|------------|-------|
| 13 | Name                   | Util       | Slack |
| 14 | proc.ATCManager        |            |       |
| 15 | proc.AirConfig         |            |       |
| 16 | proc.EGI               |            |       |
| 17 | queue                  |            |       |
| 18 | x86                    | 0.59999964 | •     |

#### **Figure 22. Processor Utilization Report**

The next section is the MAST task analysis result that computes worst case execution times for each of the threads against the other tasks and their specified deadlines. Recall that you gave each thread a period and a deadline of 1 second. With three threads, each with a 200 ms execution time, you expect that all three threads will meet their deadlines with the third thread being completed by 600ms. The analysis tool report shows that this is, indeed, the case (see Figure 23).

| MAST Task Analysis |                              |             |             |                              |                     |       |
|--------------------|------------------------------|-------------|-------------|------------------------------|---------------------|-------|
|                    | Name                         | Min Latency | Max Latency | Relative to                  | Jitter              | Slack |
|                    | proc                         |             |             |                              |                     |       |
|                    | proc.AirConfig.airConfThread | 200.0ms     | 200.0ms     | proc.AirConfig.airConfThread | 0.0ms               |       |
|                    | proc.ATCManager.ATCThread    | 200.0ms     | 600.0ms     | proc.ATCManager.ATCThread    | 400.0000305175781ms |       |
|                    | proc.EGI.egiThread           | 200.0ms     | 400.0ms     | proc.EGI.egiThread           | 200.0ms             |       |

### Figure 23. Report Confirming that Deadlines are Met

The final section of the report is the *FASTAR Flow Analysis* (see Figure 24). This is similar to the standard OSATE latency analysis tool you used in the section called "Lesson 2. Modifying the BALSA AADL Model". The FASTAR flow analysis tool takes into account the dynamic behaviors of the thread executions as well as the Latency property declarations. It includes the latency of each segment of the flow in the first column as well as the running total of the flow in the third column. The total flow latency is compared to the declared budget found in the **Allowed** column. Observe that the total flow latency of 65 ms is within the set limit of 500 ms for both end to end flows.

| FASTAR FI | ow Analysis |                                                 |             |              |         |         |
|-----------|-------------|-------------------------------------------------|-------------|--------------|---------|---------|
|           | Flow Name   | Element                                         | Segment@End | Remain@Start | Sum@End | Allowed |
|           | etef        |                                                 |             |              |         |         |
|           |             | egiThread.EGI_to_ATC_port_source                | 15.0ms      | 65.0ms       | 15.0ms  |         |
|           |             | proc.EGI.egiThread.EGI_to_ATC_port -> Template_ | 0.0ms       | 50.0ms       | 15.0ms  |         |
|           |             | Template_view_from_EGI_Data_transporter.flow_   | 0.0ms       | 50.0ms       | 15.0ms  |         |
|           |             | Template_view_from_EGI_Data_transporter.output  | 0.0ms       | 50.0ms       | 15.0ms  |         |
|           |             | ATCThread.ATC_From_EGI_Port_sink                |             | 50.0ms       | 65.0ms  | 500.0ms |
|           | etef2       |                                                 |             |              |         |         |
|           |             | airConfThread.AirConfig_to_ATC_port_source      | 15.0ms      | 65.0ms       | 15.0ms  |         |
|           |             | proc.AirConfig.airConfThread.AirConfig_to_ATC_p | 0.0ms       | 50.0ms       | 15.0ms  |         |
|           |             | Template_view_from_Aircraft_Config_transporter  | 0.0ms       | 50.0ms       | 15.0ms  |         |
|           |             | Template_view_from_Aircraft_Config_transporter  | 0.0ms       | 50.0ms       | 15.0ms  |         |
|           |             | ATCThread.ATC_From_AirConfig_Port_sink          |             | 50.0ms       | 65.0ms  | 500.0ms |

Figure 24. Flow latency within budget

### **Demonstrating a Schedulability Analysis Failure**

Now that you have an example of a schedulability analysis success, you are going to build a schedule that will overload the processor. To avoid overwriting your previous success example, build a second implementation of the rtems process in the basswood\_schedule.aadl file and name it rtems.fail. Copy and paste the contents of rtems.impl into rtems.fail (see Example 41).

78 process implementation rtems.fail

From [/cygdrive/c/Repos/DO3/BAT/training\_materials/L6\_basswood/basswood\_schedule.aadl]

#### **Example 41. Create an implementation that fails**

Navigate to the subcomponents of rtems.fail and alter the properties of the thread groups as shown in Example 42.

```
81
     subcomponents
82
      ATCManager: thread group basswood_PCS::ATCManager.impl{
83
        priority => 10 applies to ATCThread;
84
        period => 100 ms applies to ATCThread;
85
        deadline => 100 ms applies to ATCThread;
86
        Compute_Execution_Time => 50ms .. 50ms applies to ATCThread;
87
88
      };
89
      EGI: thread group basswood PSSS::EGI.impl{
       priority => 5 applies to EGIThread;
90
91
       period => 200ms applies to EGIThread;
92
       deadline => 200ms applies to EGIThread;
       Compute_Execution_Time => 100ms .. 100ms applies to egiThread;
93
94
      };
95
      AirConfig: thread group basswood_PSSS::AirConfigUoP.impl{
        priority => 1 applies to AirConfThread;
96
97
        period => 1000ms applies to AirConfThread;
98
        deadline =>1000ms applies to AirConfThread;
99
        Compute_Execution_Time => 100ms .. 100ms applies to airConfThread;
100
       };
```

From [/cygdrive/c/Repos/D03/BAT/training\_materials/L6\_basswood/basswood\_schedule.aadl]

### Example 42. Alter properties to fail

This configuration should cause the threads to miss their deadlines since the lower priority AirConfig thread will be preempted by the higher priority threads when they dispatch at faster rates. In Figure 25, we illustrate the failure scenario you have just set up using your AADL model.

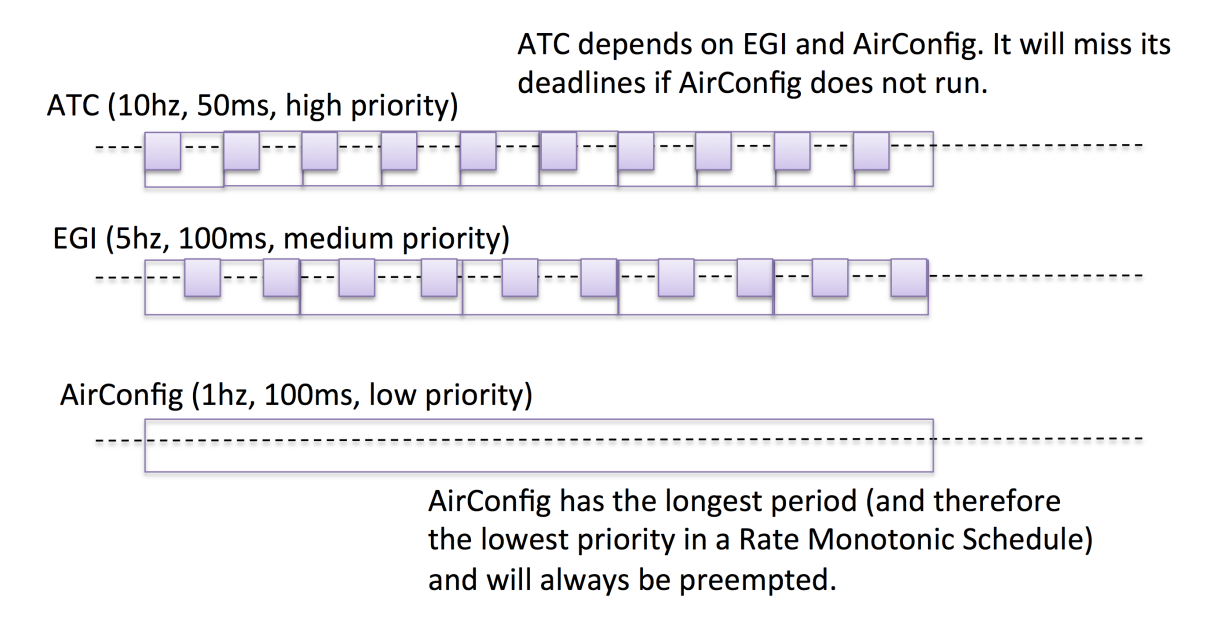

### Figure 25. A configuration where threads miss their deadlines

Recall that you declared that the deadlines of each of the threads are equal to their periods. The red line in the diagram indicates the deadline of AirConfig.

Next create a copy of Basswood\_Integration\_Model.impl in basswood\_integration\_model.aadl and rename it Basswood\_Integration\_Model.fail. Change the proc subcomponent from rtems.impl to your newly created implementation rtems.fail (see Example 43).

72 system implementation Basswood\_Integration\_Model.fail

- 73 subcomponents
- 74 proc: process basswood\_schedule::rtems.fail;

From [/cygdrive/c/Repos/D03/BAT/training\_materials/L6\_basswood/basswood\_integration\_model.

#### Example 43. Update to the Proc that will Fail

Generate an instance model of this new system implementation by selecting Basswood\_Integration\_Model.fail in the **Outline** view, right clicking, and selecting the menu option Instantiate. Select the newly generated instance model of basswood\_integration\_model.fail in the **AADL Navigator** view and go to Model Analysis>Analyze Schedulability. The tool will generate the same output report files as earlier, but it will also generate 4 errors on the model as shown in the **Problems** view (see Figure 26).

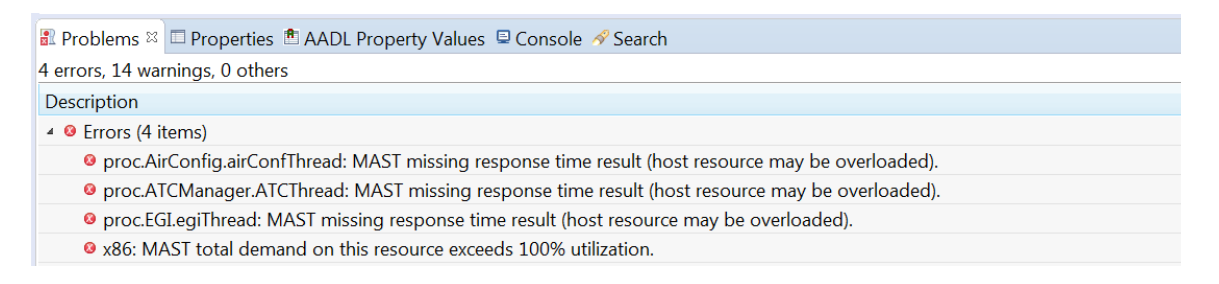

### Figure 26. FASTAR Errors

The errors generated by the tool indicate that the threads are missing their deadlines and the processor is overloaded. Open the CSV report and note that it shows the same error outputs as the console (see Figure 27).

|   | Α      | В                            | C                                                                    |
|---|--------|------------------------------|----------------------------------------------------------------------|
| 1 |        |                              |                                                                      |
| 2 | Errors |                              |                                                                      |
| 3 |        | Component                    | Message                                                              |
| 4 |        | x86                          | MAST total demand on this resource exceeds 100% utilization.         |
| 5 |        | proc.AirConfig.airConfThread | MAST missing response time result (host resource may be overloaded). |
| 6 |        | proc.ATCManager.ATCThread    | MAST missing response time result (host resource may be overloaded). |
| 7 |        | proc.EGI.egiThread           | MAST missing response time result (host resource may be overloaded). |

#### Figure 27. Schedulability report with errors

You have now successfully generated a model of a priority inversion scenario. Next you will demonstrate a priority inversion using Basswood on RTEMS.

### **Executing the Priority Inversion in RTEMS**

You are ready to see the priority inversion example execute in the RTEMS run-time environment. Refer to the section called "Lesson 3. Executing a BALSA-Derived Demonstration System" to recall how to generate source code for the

RTEMS run-time environment and how to configure and start the RTEMS VirtualBox virtual machine. To run the example, perform the following steps:

- Generate the source code from the AADL model, which results in a new schedule.c file.
- Start and login to the RTEMS VirtualBox virtual machine, and copy the schedule.c to the ~/develop-ment/basswood/autogen/Basswood directory (overwrite the old copy if necessary).
- Bring up a command line terminal, and in the same directory, open the utilization.c in an editor. Set each \*\_*demand* to zero. This will set the execution time of each component in the system to equal their worst-case execution time by default.
- Return to the ~/development/basswood directory, and build the system by typing

\$ make main

• When the build is complete, you can invoke a simple script to execute the example model within the RTEMS runtime environment.

\$ ./run

• The EGI and AirConfig components will periodically send simulated aircraft and position data to the ATC component. The ATC component receives the data and simply prints out the results as it receives it. The results are streamed to the terminal output. The system is designed to terminate automatically after 10 sets of message iterations between the components, and the number of missed ATC periods is listed at the end. The RTEMS environment will then re-initialize and restart the system. You can stop the run by pressing Control-c.